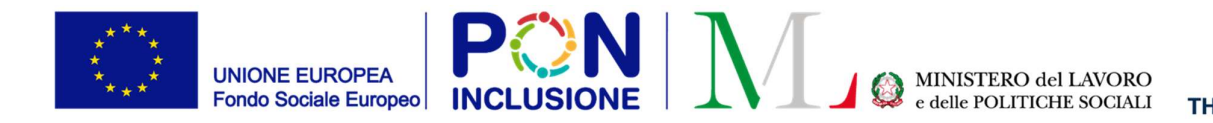

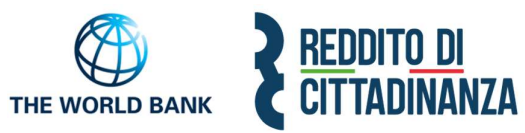

# Guida all'uso della Piattaforma

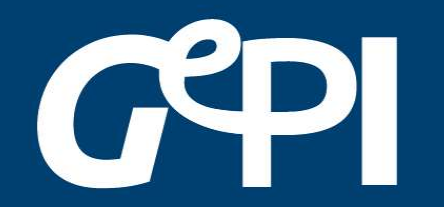

Gestione Patti per l'inclusione sociale

Manuale Responsabile PUC Aggiornato a Marzo 2022

0000

 $\circ$ 

~

 $\bigcirc$ 

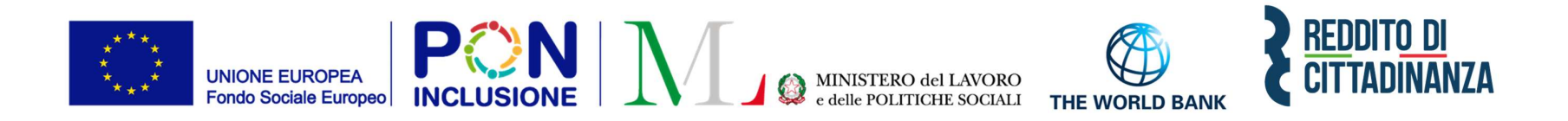

Il Ministero del lavoro e delle Politiche Sociali fornirà, mediamente ogni 6 mesi, un aggiornamento del presente manuale.

Periodicamente, invece, gli aggiornamenti relativi a nuove funzionalità attivate verranno pubblicati,

attraverso brevi slide esplicative, nella sezione novità di GePI.

All'interno del manuale un'icona segnalerà i campi che attualmente sono in fase di

aggiornamento

Lavoro in corso e quelli di nuovo sviluppo

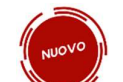

#### Sommario

| Cos'è GePI                                                                                                    |                                                                                 |
|----------------------------------------------------------------------------------------------------|---------------------------------------------------------------------------------|
| Come si accede                                                                                                    | 6                                                                               |
| L'home page della Piattaforma GePI                                                                                                    | 7                                                                               |
| Legenda delle icone                                                                                                    |                                                                                 |
| Chi può essere responsabile PUC?                                                                                                    |                                                                                 |
| Il catalogo PUC                                                                                                    |                                                                                 |
| Come inserire un PUC in GePI                                                                                                    |                                                                                 |
| Come gestire un PUC                                                                                                    |                                                                                 |
| a. Modificare un progetto PUC                                                                                                    |                                                                                 |
|                                                                                                    | 10                                                                              |
| b. Dettagli PUC                                                                                                    |                                                                                 |
| b. Dettagli PUC<br>b.1 Rendicontazione tramite template excel                                                                                                    |                                                                                 |
| b. Dettagli PUC<br>b.1 Rendicontazione tramite template excel<br>b.2 Rendicontazione manuale di ciascun singolo beneficiario                                                                                                    | 18<br>19<br>Errore. Il segnalibro non è definito.                               |
| b. Dettagli PUC<br>b.1 Rendicontazione tramite template excel<br>b.2 Rendicontazione manuale di ciascun singolo beneficiario<br>c. Visualizzare beneficiari cancellati da un PUC                                                                                                    | 18<br>Errore. Il segnalibro non è definito.<br>24                               |
| b. Dettagli PUC<br>b.1 Rendicontazione tramite template excel<br>b.2 Rendicontazione manuale di ciascun singolo beneficiario<br>c. Visualizzare beneficiari cancellati da un PUC<br>d. Cancellare un PUC                                                                                                    | 18<br>Errore. Il segnalibro non è definito.<br>24<br>25                         |
| <ul> <li>b. Dettagli PUC</li> <li>b.1 Rendicontazione tramite template excel.</li> <li>b.2 Rendicontazione manuale di ciascun singolo beneficiario</li> <li>c. Visualizzare beneficiari cancellati da un PUC</li> <li>d. Cancellare un PUC</li> </ul> Beneficiari inadempienti.                                  | 18<br>Errore. Il segnalibro non è definito.<br>24<br>25<br>26                   |
| b. Dettagli PUC<br>b.1 Rendicontazione tramite template excel<br>b.2 Rendicontazione manuale di ciascun singolo beneficiario<br>c. Visualizzare beneficiari cancellati da un PUC<br>d. Cancellare un PUC<br>Beneficiari inadempienti<br>Attivazione Polizza INAIL                                                | 18<br>Errore. Il segnalibro non è definito.<br>24<br>25<br>                     |
| b. Dettagli PUC<br>b.1 Rendicontazione tramite template excel<br>b.2 Rendicontazione manuale di ciascun singolo beneficiario<br>c. Visualizzare beneficiari cancellati da un PUC<br>d. Cancellare un PUC<br>Beneficiari inadempienti<br>Attivazione Polizza INAIL<br>Segnalazioni                                | 18<br>Errore. Il segnalibro non è definito.<br>24<br>25<br>26<br>30<br>33       |
| b. Dettagh PUC<br>b.1 Rendicontazione tramite template excel.<br>b.2 Rendicontazione manuale di ciascun singolo beneficiario<br>c. Visualizzare beneficiari cancellati da un PUC<br>d. Cancellare un PUC.<br>Beneficiari inadempienti<br>Attivazione Polizza INAIL.<br>Segnalazioni<br>Validazione accertamenti. | 18<br>Errore. Il segnalibro non è definito.<br>24<br>25<br>26<br>30<br>33<br>33 |

## Cos'è GePI

GePI<sup>1</sup> è la piattaforma progettata e sviluppata per semplificare il lavoro degli assistenti sociali nell'accompagnamento dei beneficiari del Reddito di Cittadinanza convocati dai servizi sociali dei Comuni. Consente, infatti, di attivare e gestire i <u>Patti per l'inclusione sociale</u> e di avere un immediato accesso ai dati rilevanti.

La piattaforma GePI permette di compilare gli strumenti per la valutazione e la progettazione personalizzata: Scheda di Analisi Preliminare, Quadro di analisi per la valutazione multidisciplinare, Patto per l'inclusione sociale. Permette anche di svolgere l'analisi, il monitoraggio, la valutazione e il controllo del programma del Reddito di Cittadinanza, favorendo la condivisione delle informazioni tra le Amministrazioni centrali e i servizi territoriali, oltre che nell'ambito dei servizi territoriali, tra i centri per l'impiego e i servizi sociali. Oltre a facilitare la gestione e il monitoraggio dei progetti di attivazione dei beneficiari del Reddito di Cittadinanza, a regime, consentirà anche l'alimentazione del <u>Sistema informativo unitario dei servizi sociali (SIUSS)</u>, necessario a migliorare la capacità di programmazione degli interventi e dei servizi sociali.

Le funzioni principali della Piattaforma GePI sono 3:

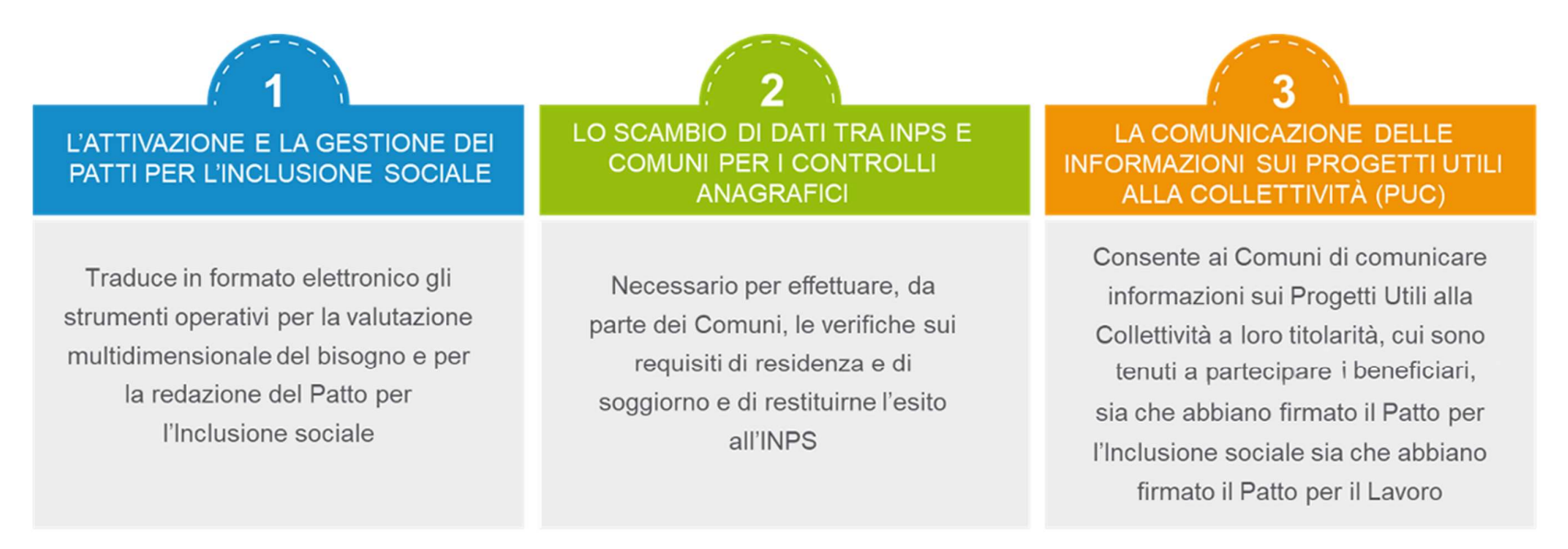

<sup>1</sup> Nota MLPS 7250 dell'8 agosto 2019 - Attivazione Piattaforma GePI - scaricabile sul sito RDC Operatori

Può essere utilizzata per organizzare il lavoro dei *case manager* (operatori responsabili del caso, ovvero assistenti sociali) per raccogliere e registrare le informazioni relative alla presa in carico multidimensionale dei beneficiari (Analisi Preliminare e Quadro di Analisi) e per definire e monitorare il Patto per l'Inclusione Sociale. La Piattaforma GePI consente, infatti, di:

- creare un'agenda degli appuntamenti;
- definire e sottoscrivere i Patti per l'Inclusione sociale;
- comunicare informazioni sui fatti suscettibili di dar luogo a sanzioni;
- registrare ogni altra informazione utile a monitorare l'attuazione dei Patti per l'inclusione sociale;
- ridefinire gli obiettivi dei Patti per l'inclusione sociale.

2

Serve per lo scambio di dati tra l'INPS e i Comuni, necessari ad effettuare i controlli sui requisiti di residenza, cittadinanza e soggiorno e restituirne all'INPS l'esito

3

Consente ai Comuni di comunicare informazioni sui progetti a loro titolarità utili per la collettività, i PUC, cui sono tenuti a partecipare tutti i beneficiari del Reddito di Cittadinanza che abbiano sottoscritti i Patti per il lavoro e i Patti per l'Inclusione Sociale.

#### Come si accede

Per poter essere accreditati alla piattaforma tutti gli operatori dovranno aver attivato <u>SPID</u> (Sistema Pubblico di Identità Digitale). L'accesso ai casi sarà tracciato e monitorato a livello di Ambito territoriale. Alla piattaforma per la gestione dei Patti per l'inclusione sociale si accede tramite login collegato ad uno specifico profilo. Ne sono previsti 8:

- Amministratore dell'Ambito territoriale: L'Amministratore è l'utente abilitato ad accreditare sulla Piattaforma gli operatori autorizzati a svolgere gli altri ruoli. Viene designato responsabile del trattamento dei dati per conto del Ministero del Lavoro e delle Politiche sociali. Per assicurare l'accesso alla piattaforma è necessario che ciascun Ambito territoriale comunichi al Ministero una persona fisica da accreditare sulla piattaforma, accessibile on line, per lo svolgimento del ruolo di Amministratore dell'Ambito territoriale<sup>2</sup>.
- *Coordinatore per il Patto per l'Inclusione Sociale*: è l'utente che assegna agli operatori individuati quali "figure di riferimento" (cioè i *case manager*, ovvero assistenti sociali) i nuclei familiari beneficiari del territorio di competenza; il Coordinatore andrà individuato sulla base del ruolo svolto nell'ambito dei servizi competenti nel coordinamento del lavoro degli assistenti sociali e degli altri operatori.
- *Case Manager per il Patto per l'Inclusione Sociale*: è l'utente che costituisce la figura di riferimento dei beneficiari RdC, occupandosi di compilare le schede dell'Analisi preliminare, del Quadro di Analisi e del Patto per l'inclusione sociale e di accompagnare il nucleo familiare in tutto il percorso (assistente sociale del Comune, ovvero dell'Ambito nel caso di gestione associata). Ogni utente case manager potrà vedere solo i propri casi.
- *Coordinatore per i controlli Anagrafici:* è l'utente del Comune che assegna ai responsabili per i controlli anagrafici l'elenco dei beneficiari RdC per i quali effettuare la verifica dei requisiti di residenza, cittadinanza e soggiorno, pianificando quindi il lavoro degli stessi;
- *Responsabile per i controlli Anagrafici*: è l'utente del Comune che effettua la verifica dei requisiti di residenza, cittadinanza e soggiorno dei beneficiari RdC ed ha accesso ai relativi dati per il Comune che lo ha indicato.
- *Coordinatore per la verifica del nucleo familiare:* è l'utente del Comune che assegna ai responsabili per la verifica dei nuclei familiari l'elenco dei beneficiari RdC per i quali effettuare i controlli della composizione del nucleo familiare, pianificando quindi il lavoro degli stessi;
- *Responsabile per la verifica del nucleo familiare*: è l'utente del Comune che effettua i controlli della composizione del nucleo familiare attraverso l'incrocio delle informazioni dichiarate ai fini ISEE con quelle disponibili presso gli uffici anagrafici e quelle raccolte dai servizi sociali del Comune.
- *Responsabile PUC*<sup>3</sup>: è l'utente che si occupa del caricamento dei Progetti Utili alla Collettività (PUC) e del completamento del processo di gestione dei beneficiari assegnati ai progetti, sulla base delle indicazioni fornite dai case manager e dai referenti dei Centri per l'impiego.

<sup>&</sup>lt;sup>2</sup> Nota MLPS prot. 4143 del 16 maggio 2019 - Procedure per l'accreditamento degli amministratori alla Piattaforma GePI - scaricabile sul sito RDC Operatori

<sup>&</sup>lt;sup>3</sup> Per i Progetti Utili alla Collettività (PUC) si veda la pagina dedicata ai PUC del sito RDC Operatori

# L'home page della Piattaforma GePI

https://pattosocialerdc.lavoro.gov.it/

| Ministero del Lav | voro e de | lle Politiche Sociali                                                                                                    |                                                                                                    | Seguici su: 🎽 እ 💌 in 💿                                                                                  |  |  |  |  |  |  |  |  |
|-------------------|-----------|----------------------------------------------------------------------------------------------------|----------------------------------------------------------------------------------------------------|----------------------------------------------------------------------------------------------------|--|--|--|--|--|--|--|--|
| MENU              |           | ≡ Piattaforma per la gestione de                                                                                                    | l Patto per l'inclusione sociale                                                                                                    | e spid                                                                                                  |  |  |  |  |  |  |  |  |
| 😭 Home            |           |                                                                                                    |                                                                                                    |                                                                                                    |  |  |  |  |  |  |  |  |
| 🗖 PUC Pubblici    | ۲         | Benvenuti nella Piattaforma per la gestione dei Patti per l'inclusi<br>Cittadinanza.                                                                          | one sociale (GePI), lo strumento per l'attuazione delle attività di competenza dei Com                                                                                                   | uuni rivolte ai beneficiari del Reddito di                                                              |  |  |  |  |  |  |  |  |
| 되 Tutorial        | <         | La Piattaforma traduce in formato elettronico gli strumenti per la                                                                                            | valutazione e progettazione personalizzata approvati in Conferenza Unificata per la d                                                                                                    | definizione dei Patti per l'inclusione sociale.                                                         |  |  |  |  |  |  |  |  |
| 💵 Manuali         | <         | La Piattaforma, messa a disposizione dal Ministero del Lavoro e o<br>di Cittadinanza convocati dai servizi sociali dei Comuni, per semi                       | delle Politiche Sociali, è pensata e sviluppata per semplificare il lavoro degli assistenti<br>olificare le procedure, rendere più agevoli i controlli e lo scambio delle informazioni e | i sociali nell'accompagnare i beneficiari del Reddito<br>consentire a Municipi e Ambiti Territoriali un |  |  |  |  |  |  |  |  |
| Documentazione    | <         | immediato accesso ai dati rilevanti.                                                                                                    | immediato accesso ai dati rilevanti.                                                                                                    |                                                                                                    |  |  |  |  |  |  |  |  |
| Casi di Studio    | ۲         | La Piattaforma GePI, oltre a facilitare la gestione e il monitoraggi<br>servizi sociali, necessario a migliorare la capacità di programmaz                    | o dei progetti di attivazione dei beneficiari del Reddito di Cittadinanza, consente anch<br>zione degli interventi e dei servizi sociali.                                                | ne l'alimentazione del Sistema informativo dei                                                          |  |  |  |  |  |  |  |  |
| FAQs              | <         |                                                                                                    |                                                                                                    |                                                                                                    |  |  |  |  |  |  |  |  |
| Webinars          | <         | Come Accedere                                                                                                    | Hai bisogno di aiuto?                                                                                                    |                                                                                                    |  |  |  |  |  |  |  |  |
| Pillole           | <         | La piattaforma GePI è accessibile tramite SPID. Scegli l'opzione di login<br>in alto a destra. Per maggiori informazioni consulta il tutorial<br>introduttivo | Se non hai trovato le informazioni di cui avevi bisogno nei tutorial e nei<br>manuali, collegati all'URP online dove potrai inviare la tua richiesta di<br>supporto.                     | <b>8</b> <u>red</u> dit <u>o di</u><br>Cittadinanza                                                     |  |  |  |  |  |  |  |  |
| 🐥 Novità          |           | Visualizza »                                                                                                    | Vai all'URP »                                                                                                    |                                                                                                    |  |  |  |  |  |  |  |  |
|                   |           | Gestione Patti per l'inclusione sociale                                                                                                    |                                                                                                    |                                                                                                    |  |  |  |  |  |  |  |  |
|                   |           | Utilizzando questo sito accetti l'uso di co                                                                                                    | ookie per analisi e contenuti personalizzati. Approfondisci. Non mostrare più                                                                                                    |                                                                                                    |  |  |  |  |  |  |  |  |

#### Legenda delle icone

#### LE ICONE DELLA PIATTAFORMA

SULLA PIATTAFORMA VEDRAI DIVERSE ICONE. TI HO SEGNALATO QUI A COSA SI RIFERISCONO

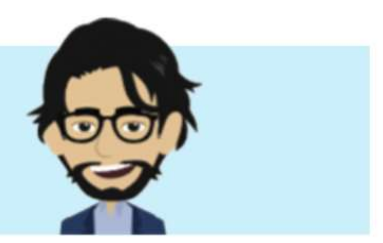

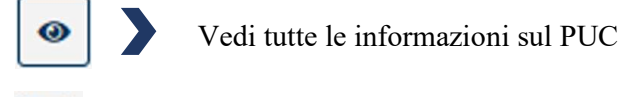

- Modifica la scheda PUC
- ≣
- Consulta l'elenco dei beneficiari già assegnati ad un PUC

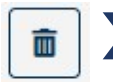

Э

- Cancella un PUC/cancella un beneficiario dal PUC
- Visualizza beneficiari cancellati da un PUC

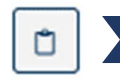

Effettua la rendicontazione

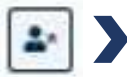

Segnala beneficiario inadempiente in carico al CPI

# LE FUNZIONI DEL RESPONSABILE PUC

### IL RUOLO DI RESPONSABILE DEI PUC

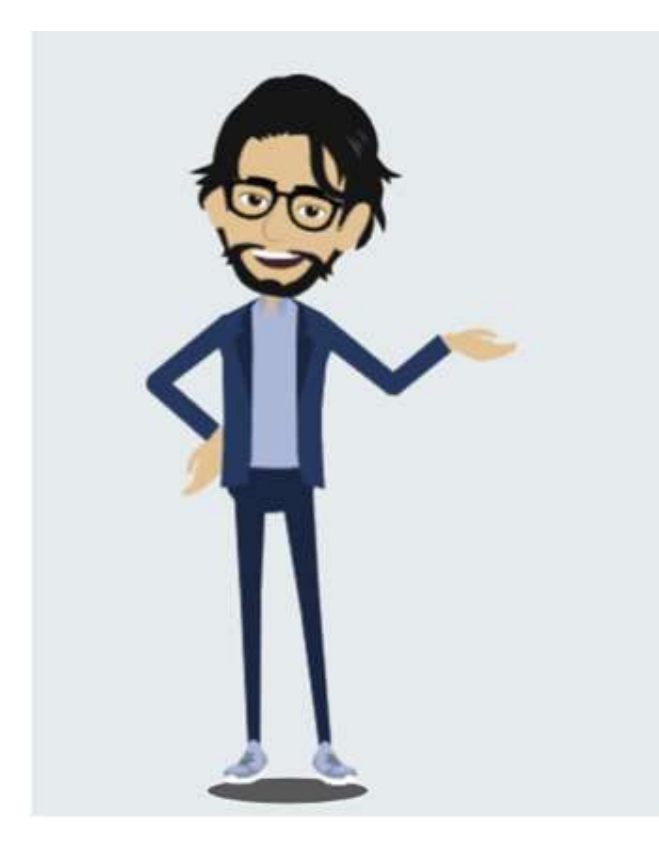

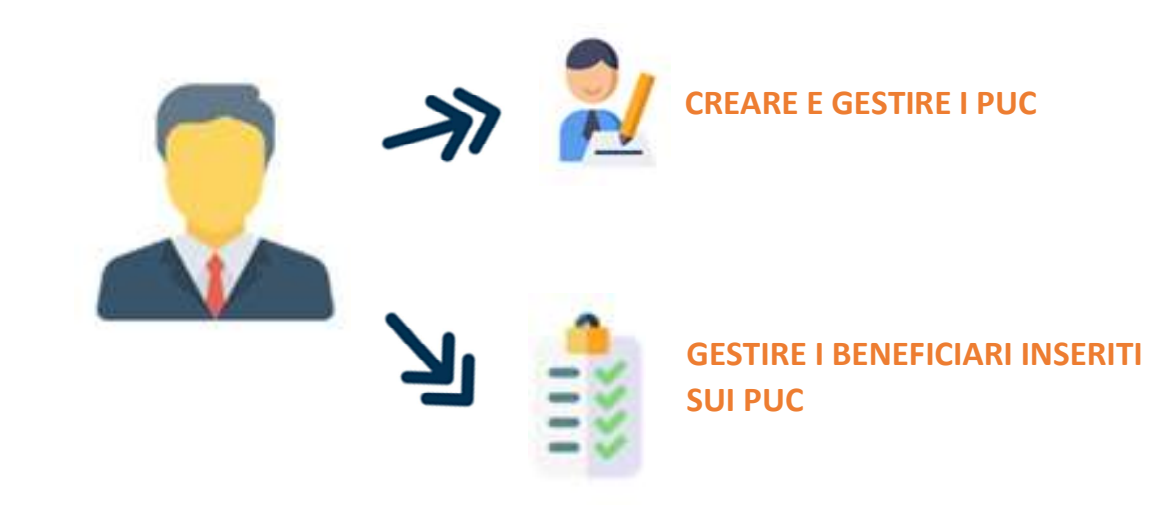

#### Chi può essere responsabile PUC?

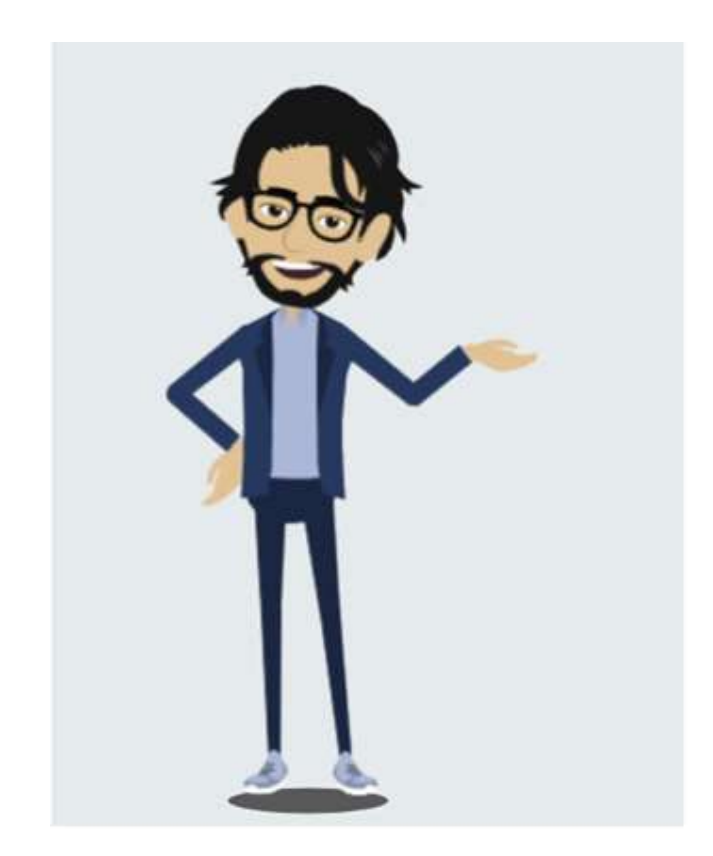

- ⇒ Il ruolo di Responsabile dei PUC **può coesistere con altri ruoli** (es. case manager, coordinatore dei controlli anagrafici, etc.). Tuttavia, sarebbe preferibile non individuare uno dei Case Manager quale Responsabile dei PUC, dovendo rappresentare la figura di riferimento nella gestione dei PUC per tutti i Case Manager e referenti dei CPI.
- ⇒ I Progetti Utili alla Collettività (PUC) sono definiti a livello comunale. Quale Responsabile dei Progetti Utili alla Collettività potrà essere individuato e profilato un medesimo operatore per tutti i Comuni dell'Ambito. Questa figura assolverà a tutte le funzioni previste per conto di ciascun Comune.
- ⇒ Se un utente è associato ad uno o più Comuni, sarà operativo nel suo ruolo di Responsabile dei PUC negli stessi contesti. Potrà, pertanto, gestire i PUC nel/nei Comuni a lui associato/i.
- ⇒ Non è possibile che un utente sia responsabile dei PUC per un Comune e case manager per un altro Comune.

## Il catalogo PUC

Tra le funzioni del responsabile dei PUC c'è quella di alimentare il catalogo dei PUC. Il catalogo PUC<sup>4</sup> è un importante strumento a disposizione di tutti gli addetti ai lavori dei PUC. È **pubblico** e facilmente accessibile: basta infatti andare sul menù di sinistra dell'<u>homepage di GePI</u>, cliccare sulla voce "Puc Pubblici" e poi su "Catalogo PUC". Si aprirà la finestra con l'elenco di tutti i PUC (1). All'interno del catalogo PUC sono inseriti tutti i PUC creati in Italia dai Responsabili PUC. Per fare una ricerca mirata all'interno del catalogo PUC, ad esempio per Regione o per ambito

| Ministero del Lavoro e | Ministero del Lavoro e delle Politiche Sociali |                                         |                             |               |                   |                            |                                    |         |                             |                   |                                             | 🗲 🕷 🖌                  | n 💿       |
|------------------------|------------------------------------------------|-----------------------------------------|-----------------------------|---------------|-------------------|----------------------------|------------------------------------|---------|-----------------------------|-------------------|---------------------------------------------|------------------------|-----------|
| MENU                   |                                                |                                         | Piattaforma pe              | r la gestione | e del Patto p     | oer l'inclusio             | ne sociale                         |         |                             |                   | (2                                          | SPID                   |           |
| Home                   |                                                | Ricerca 2<br>Id progetto                |                             | Titolo Pro    | ogetto            |                            |                                    | Regione |                             |                   | Comune                                      |                        |           |
| ≰⊒ Tutorial <          |                                                | Ambito<br>Selezionare                   | •                           | Data Inizio I | Puc               |                            |                                    | Data Fi | ne Puc                      |                   |                                             |                        |           |
| 🖬 Casi di Studio 🖌     |                                                |                                         |                             |               |                   |                            |                                    |         |                             |                   |                                             | Q                      | Cerca     |
| FAQs <                 |                                                | I miei Progetti<br>Visualizza 10 🔹 rigi | le                          |               |                   |                            |                                    |         |                             |                   | Visualizzati 10 di 485                      | 6 risultati Record tot | ali: 4856 |
| A Novità               |                                                | <i>ld progetto</i><br>↑↓                | <b>Titolo</b><br>↑↓         | Comune<br>↑↓  | Data<br>inizio ↑↓ | Data<br>fine <sub>↑↓</sub> | Numero<br>beneficiari<br>richiesti | ţţ      | Disponibilità<br>Comune/CPI | Ambito principale | <b>Stato</b><br>↑↓                          |                        | ţ↓        |
|                        |                                                | 010011152020111305                      | LA BIBLIOTECA A CASA<br>TUA | Giaveno       | 04/01/2021        | 31/12/2021                 | 2                                  |         | 1/1                         | culturale         | Disponibile per associazione<br>beneficiari | ( ) <mark>3</mark>     |           |
|                        |                                                | 010011462020120344                      | IO LAVORO A MATHI           | Mathi         | 31/01/2021        | 31/12/2021                 | 4                                  |         | 2/2                         | culturale         | Disponibile per associazione<br>beneficiari | 0                      |           |
|                        |                                                | 010012292020111302                      | SOLLIEVO PER TUTTI          | Rubiana       | 16/11/2020        | 12/06/2021                 | 3                                  |         | 2/1                         | culturale         | Disponibile per associazione<br>beneficiari | •                      |           |
|                        |                                                | 010012762020121538                      | <b>BIBLIOTECA VIVA</b>      | Trana         | 09/01/2021        | 30/06/2022                 | 1                                  |         | 1/0                         | culturale         | Disponibile per associazione<br>beneficiari | •                      |           |
|                        |                                                | 010030322020073004                      | Cameri in festa             | Cameri        | 30/07/2020        | 30/09/2020                 | 8                                  |         | 6/2                         | culturale         | Disponibile per associazione<br>beneficiari | •                      |           |
|                        |                                                | 010030492020081113                      | Biblioteca amica            | Cerano        | 01/09/2020        | 01/09/2021                 | 2                                  |         | 2/0                         | culturale         | Disponibile per associazione<br>beneficiari | •                      |           |

(culturale, sociale, artistico, ambientale, formativo, tutela dei peni comuni) è possibile utilizzare la sezione 'Ricerca" in alto (2). Per visualizzare nel dettaglio in PUC basta cliccare sull'icona presente accanto a ciascuno PUC n elenco (3). Ricorda! Il catalogo PUC si lifferenzia dalla voce 'Lista PUC'' (visibile solamente al esponsabile PUC su GePI) che mostra al esponsabile PUC solamente i PUC da ui/lei creati e inseriti in piattaforma e dunque avorabili.

<sup>&</sup>lt;sup>4</sup> Il decreto 22 ottobre 2019 "Definizione, forme, caratteristiche e modalità di attuazione dei Progetti utili alla collettività (PUC)" stabilisce all'articolo 3 le modalità attuative dell'apposita sezione PUC sulla Piattaforma GePI. Per maggiori informazioni puoi consultare la pagina dedicata ai PUC sul sito Rdc operatori.

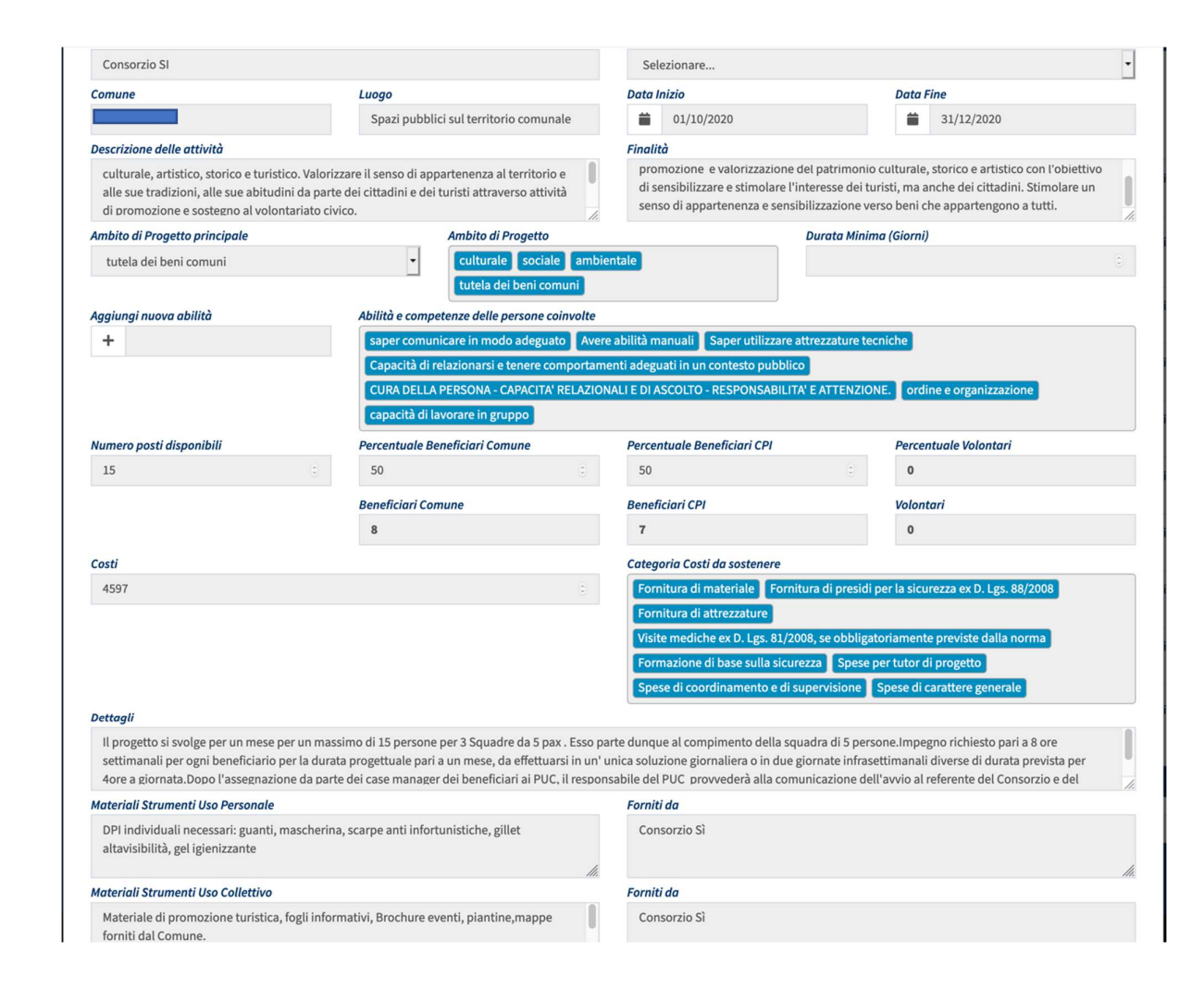

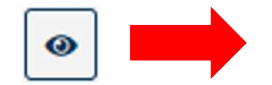

# **Come inserire un PUC in GePI**

La lista dei PUC è gestita dal responsabile dei PUC, che svolge la funzione di caricamento dei progetti e di gestione dei beneficiari inseriti sui PUC nelle fasi di attivazione della polizza INAIL, cancellazione/rimozione dei beneficiari dal PUC, inserimento delle date di inizio e data fine effettive, rendicontazione delle ore di impegno ai fini INAIL ed inserimento delle inadempienze dei beneficiari in carico ai Centri per l'Impiego.

Vediamo tutti i passaggi necessari per inserire un PUC in GePI.

Dopo aver effettuato il login con le proprie credenziali su GePI, per prima cosa occorre andare sulla lista PUC, visibile già in automatico all'accesso o comunque raggiungibile dal menu di sinistra, cliccando sulla voce "Gestione PUC" e poi sul "Lista PUC" (1). A questo punto è possibile creare un PUC, cliccando sul pulsante azzurro "aggiungi PUC" (2).

| MENU                        |                       | Ultimo Accesso: 24/11       | /2020 17:08:19                  |                                 | 💄 Nome 490 cogome49                       |  |  |  |
|-----------------------------|-----------------------|-----------------------------|---------------------------------|---------------------------------|-------------------------------------------|--|--|--|
| A Home                      | Ricerca               |                             |                                 |                                 |                                           |  |  |  |
| 🚰 Gestione Segnalazioni 🛛 🔇 |                       |                             |                                 |                                 |                                           |  |  |  |
|                             | Id progetto           | Titolo                      |                                 | Comune                          |                                           |  |  |  |
| L_I Gestione PUC ✓          | Id Progetto           | Titolo Progetto             |                                 | Selezionare                     | Selezionare 🗸                             |  |  |  |
| Lista PUC                   | Codice Fiscale        | Data Inizio Puc             |                                 | Data Fine Puc                   | e Puc                                     |  |  |  |
| Caricamento Assegnati a PUC | Codice Fiscale        | <b></b>                     |                                 | <b></b>                         |                                           |  |  |  |
| Beneficiari Inadempienti    |                       |                             |                                 |                                 | 2                                         |  |  |  |
| Lista Beneficiari Proposti  |                       |                             |                                 |                                 | Q Cerca + Aggiungi Puc                    |  |  |  |
| 🖵 PUC Pubblici 🛛 🔍          |                       |                             |                                 |                                 |                                           |  |  |  |
| 🗗 Tutorial 🗸                | I miei Progetti       |                             |                                 | Visualiz                        | zati 10 di 20 risultati Record totali: 20 |  |  |  |
| 🖤 Manuali 🗸                 | Visualizza 10 🗸 righe |                             |                                 |                                 |                                           |  |  |  |
| Documentazione <            | Id progetto Titolo    | Comune Data                 | Data Numero<br>fino beneficiari | Disponibilità Ambito principale | Stato                                     |  |  |  |
| 🖬 Casi di Studio 🛛 🔇        | ↑↓ †↓                 | ή↓ î↓ mizio                 | t↓ nne t↓ richiesti t↓          |                                 | <u>t</u> i <u>t</u> i                     |  |  |  |
| 🖬 FAQs 🗸                    | giardi                | Nocera 27/01/2<br>Inferiore | 020 30/08/2020 50               | 22/20 artistico                 | Puc attivo ( 3 polizze in attesa<br>)     |  |  |  |
| 🕞 Webinars 🖌 🤇              | pulizi                | strade Nocera 13/01/2       | 020 06/09/2020 65               | 26/26 culturale                 | Puc attivo                                |  |  |  |

|                                                                                                    |                                             | Stato: Bozza                           |                                   |
|----------------------------------------------------------------------------------------------------|---------------------------------------------|----------------------------------------|-----------------------------------|
|                                                                                                    |                                             |                                        | Visibile sulla lista pubblica PUC |
| 3                                                                                                    |                                             |                                        |                                   |
| ïtolo del Progetto *                                                                                                    |                                             | Responsabile e Supervisore del Progett | 0                                 |
| Titolo                                                                                                    |                                             | Nome, cognome, contatti                |                                   |
| ttività gestita da (nome ente) 🚱                                                                                                    |                                             | Attività gestita da                    |                                   |
| Servizio/soggetto promotore/attuatore                                                                                                    |                                             | Selezionare                            |                                   |
| omune *                                                                                                    | Luogo                                       | Data Inizio *                          | Data Fine *                       |
| Selezionare 🗸                                                                                                    | indirizzo/i completo/i                      |                                        |                                   |
| urata Progetto                                                                                                    |                                             | Durata Minima (Mesi) 🚱                 |                                   |
|                                                                                                    |                                             |                                        |                                   |
| escrizione delle attività                                                                                                    |                                             | Finalità                               |                                   |
| descrizione                                                                                                    |                                             | finalità                               |                                   |
| nbito Specificare il numero massimo di                                                                                                    | <i>/</i> /                                  | Ambito/i di progetto secondario/i 🕄    |                                   |
| beneficiari per mese da impegnare nel<br>progetto PUC, considerando che a                                                                                                    | ~                                           |                                        |                                   |
| mesi ed è operativo tutte le settimane del<br>1990/<br>giorno di operatività del PUC sono<br>fichiesti per 8 ore 5 beneficiari diversi,<br>une<br>diciare 15.                                | Abilità e competenze delle persone coinvolt |                                        |                                   |
| npegnure nei progetto Pot                                                                                                    | 50                                          | 50                                     | Percentuale Volontan *            |
|                                                                                                    | Reneficiari Comune                          | Reneficiari CPI                        | Volontari                         |
|                                                                                                    | 0                                           | 0                                      | 0.                                |
|                                                                                                    |                                             |                                        |                                   |
|                                                                                                    |                                             | C                                      |                                   |
| osto totale del PUC * 😧<br>€                                                                                                    |                                             | Categoria Costi da sostenere * 🚱       |                                   |
| osto totale del PUC * 😧<br>€                                                                                                    | -210                                        | Categoria Costi da sostenere * 🚱       |                                   |
| osto totale del PUC * 😧<br>€<br>ettagli (tempi e modalità di svolgimento attiv                                                                                                    | ità) 😧                                      | Categoria Costi da sostenere * 🤪       |                                   |
| osto totale del PUC *<br>€<br>ettagli (tempi e modalità di svolgimento attiv<br>Interiali Strumenti Uso Personale                                                                            | ità) 😧                                      | Categoria Costi da sostenere * 🕑       |                                   |
| osto totale del PUC *<br>€<br>ettagli (tempi e modalità di svolgimento attiv<br>lateriali Strumenti Uso Personale<br>materiali Strumenti Uso Personale                                       | rità) 🚱                                     | Categoria Costi da sostenere * 🕑       |                                   |
| osto totale del PUC *<br>€<br>ettagli (tempi e modalità di svolgimento attiv<br>lateriali Strumenti Uso Personale<br>materiali Strumenti Uso Personale                                       | rità) 😧                                     | Categoria Costi da sostenere * 🕑       |                                   |
| osto totale del PUC *<br>€<br>ettagli (tempi e modalità di svolgimento attiv<br>lateriali Strumenti Uso Personale<br>materiali Strumenti Uso Personale<br>lateriali Strumenti Uso Collettivo | ità) 😧                                      | Categoria Costi da sostenere * 🚱       |                                   |

# La Scheda PUC

Questa è la scheda completa del PUC da completare con le informazioni richieste. Per avere immediato supporto nella compilazione della scheda, sono state inserite le icone con il punto interrogativo in azzurro (3). Cliccando su tale icona, si aprirà un pop-up che spiega, nel dettaglio, cosa inserire in quel particolare campo della scheda. Nel caso proposto qui di fianco, il pop-up precisa quali informazioni sono necessarie per compilare il campo "Numero massimo di beneficiari per mese da impegnare nel progetto PUC". Una volta inserite le informazioni basta premere su "Salva" (4). È stato così creato un PUC. NOTA BENE! Cliccando solamente sul tasto "Chiudi", senza salvare, la scheda verrà chiusa ma le informazioni precedentemente inserite non verranno salvate.

A questo punto, tornando sul menu "Lista PUC" possiamo riaprire il PUC appena creato e procedere con eventuali modifiche oppure con la validazione. In fondo alla finestra PUC appena compilata, infatti, ora appare la voce "Valida".

NOTA BENE! Dopo aver validato il PUC, alcune

informazioni non sono più modificabili in quanto verranno trasmesse a INAIL. Si consiglia pertanto di validare il PUC solo quando si è sicuri di non voler ulteriormente modificare il PUC appena creato (maggiori dettagli nella sezione "Come gestire un PUC").

# Il flusso di creazione di un PUC

Una volta creato e validato un PUC, l'associazione dei beneficiari ai posti disponibili può essere fatta dal case manager  $\rightarrow$  consulta il manuale Case manager nella sezione dedicata ai PUC.

Dopo l'associazione dei beneficiari (da parte del case manager e dei Centri per l'Impiego), al responsabile dei PUC restano da svolgere alcune importanti funzioni, quali l'attivazione della polizza ad INAIL, la rendicontazione delle giornate di attività svolte ad INAIL (per la determinazione del costo della copertura assicurativa), l'eventuale validazione di segnalazioni del case manager per casi di non partecipazione del beneficiario al PUC o di assenze non giustificate dello stesso e l'eventuale inserimento di inadempienze dei beneficiari in carico ai Centri per l'Impiego, a seguito di segnalazione da parte del referente di progetto

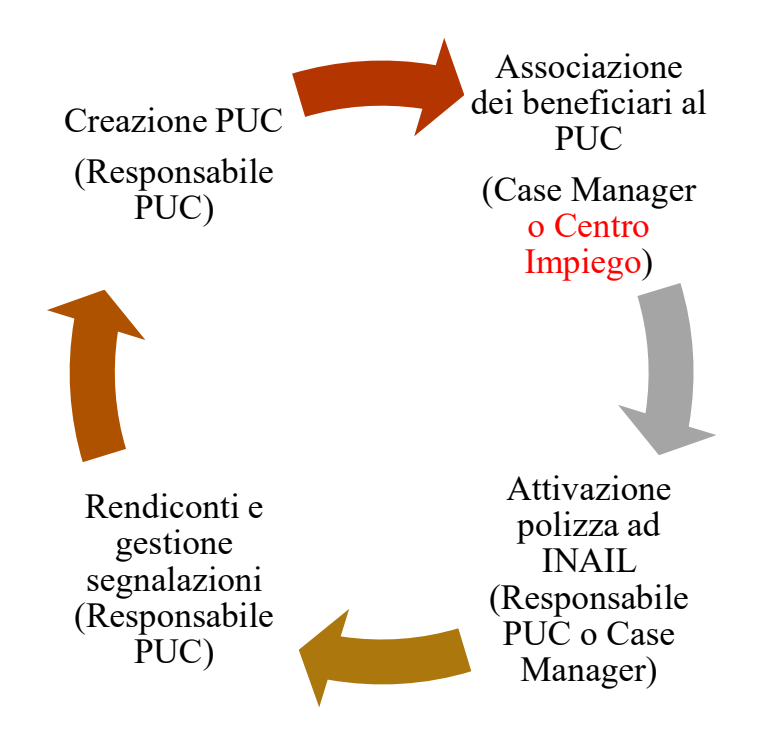

#### **Come gestire un PUC**

Vediamo a questo punto come gestire un PUC a partire dalle quattro icone principali: l'icona "modifica" (1) che ci permette di modificare il PUC, l'icona "lista beneficiari" (2), l'icona beneficiari cancellati (3) e l'icona "elimina" (4).

Vediamole nel dettaglio.

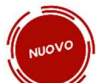

È stato aggiunto il filtro "Puc attivi" nella sezione Ricerca per filtrare i PUC attivi.

| 希 Home                  |   | Diserse                                                |                         |    |                      |                 |                                       |                          |                   |                                         |
|-------------------------|---|--------------------------------------------------------|-------------------------|----|----------------------|-----------------|---------------------------------------|--------------------------|-------------------|-----------------------------------------|
| 🚰 Gestione Segnalazioni | < | Id progetto                                            |                         |    | Titolo               |                 |                                       | Comune                   |                   |                                         |
| Gestione PUC            | < | Id Progetto                                            |                         |    | Titolo Progetto      |                 |                                       | Selezionare              |                   | ~                                       |
| 🖵 PUC Pubblici          | < | Codice Fiscale<br>Codice Fiscale                       | Data Inizio Po          | IC |                      | D               | ata Fine Puc                          |                          | PUC attivi        |                                         |
| 🛃 Tutorial              | < |                                                        |                         |    |                      |                 |                                       |                          |                   |                                         |
| Manuali                 | < |                                                        |                         |    |                      |                 |                                       |                          |                   | Q Cerca + Aggiungi Puc                  |
| Casi di Studio          | < | I miei Progetti                                        |                         |    |                      |                 |                                       |                          | Visuali           | zzati 8 di 8 risultati Record totali: 8 |
| FAQs                    | < | Visualizza 10 🗸 righe                                  |                         |    |                      |                 |                                       |                          |                   |                                         |
| Webinars                | < |                                                        |                         |    |                      |                 |                                       |                          |                   |                                         |
| Pillole                 | < | <i>Id progetto</i> ↑↓                                  | Titolo Comur<br>↑↓      | e  | Data inizio<br>↑↓ ↑↓ | Data fine<br>↑↓ | Numero<br>beneficiari<br>richiesti ↑↓ | Disponibilità Comune/CPI | Ambito principale | <i>Stato</i><br>↑↓                      |
| 🐥 Novità                |   | > <mark>/</mark> ; ; , , , , , , , , , , , , , , , , , | puc palermo test Palerm | 10 | 24/03/2020           | 07/06/2020      | 56                                    | 34/17                    | sociale           | Puc Terminato                           |

1 2 3 4

| Modifica Progetto                               |                                            | Stato: In attesa va       | lidazione pol    | izza                  |  |  |  |  |
|-------------------------------------------------|--------------------------------------------|---------------------------|------------------|-----------------------|--|--|--|--|
| Titolo del Progetto                             |                                            |                           |                  |                       |  |  |  |  |
| pulizia strade                                  |                                            |                           |                  |                       |  |  |  |  |
| Attività promossa da                            |                                            | Responsabile e Supervis   | ore del Progetto |                       |  |  |  |  |
| Servizio/soggetto promotore/attuatore           |                                            | Nome, cognome, cont       | atti             |                       |  |  |  |  |
| Comune                                          | Luogo                                      | Data Inizio               |                  | Data Fine             |  |  |  |  |
| Nocera Inferiore                                | <ul> <li>indirizzo/i completo/i</li> </ul> | 13/01/2020                |                  | 6/09/2020             |  |  |  |  |
| Descrizione delle attività                      |                                            | Finalità                  | Finalità         |                       |  |  |  |  |
| strade                                          |                                            | finalità                  |                  |                       |  |  |  |  |
| Ambito di Progetto principale Ambito di Progett |                                            | h                         | Durata N         | Minima (Giorni)       |  |  |  |  |
| culturale                                       |                                            |                           | 0                |                       |  |  |  |  |
| Aggiungi nuova abilità                          | Abilità e competenze delle persone co      | binvolte                  |                  |                       |  |  |  |  |
| +                                               |                                            |                           |                  |                       |  |  |  |  |
| Numero posti disponibili                        | Percentuale Beneficiari Comune             | Percentuale Beneficiari ( | CPI              | Percentuale Volontari |  |  |  |  |
| 65                                              | 40                                         | 40                        |                  | 20                    |  |  |  |  |
|                                                 | Beneficiari Comune                         | Beneficiari CPI           |                  | Volontari             |  |  |  |  |
|                                                 | 26                                         | 26                        |                  | 13                    |  |  |  |  |
| Costi                                           |                                            | Categoria Costi da soste  | nere             |                       |  |  |  |  |
| Dettagli                                        |                                            |                           |                  |                       |  |  |  |  |
| come e quando i partecipanti sono reclu         | tati                                       |                           |                  |                       |  |  |  |  |
| Materiali Strumenti Uso Personale               |                                            | Forniti da                |                  |                       |  |  |  |  |
| materiali Strumenti Uso Personale               |                                            | forniti da                |                  |                       |  |  |  |  |
| Materiali Strumenti Uso Collettivo              |                                            | Forniti da                |                  |                       |  |  |  |  |
| materiali Strumenti Uso Collettivo              |                                            | forniti da                |                  |                       |  |  |  |  |

### a. Modificare un progetto PUC

Cliccando sull'icona "modifica" (1), si apre la Scheda PUC, la stessa che abbiamo già visto per l'inserimento del PUC. Notiamo subito che nella schermata ci sono campi di colore grigio, che non possono essere modificati. Questi campi contengono infatti informazioni che vengono inviate ad Inail o utilizzate dai sistemi di parti terze, come ad esempio ANPAL. I dati in essi contenuti sono modificabili solamente in fase di creazione del PUC, finché questo non viene validato (come mostrato nella sezione "La scheda PUC"). A seguito della validazione del PUC, sara' dunque possibile modificare solo i campi che appaiono come bianchi.

## b. Dettagli PUC

L'icona "dettagli" E apre diverse funzioni. Qui possiamo visualizzare l'elenco dei beneficiari associati e lo stato della loro polizza Inail. Qui è presente un pulsante "Notifica INAIL", che permette di notificare a INAIL eventuali modifiche da apportare alla posizione del

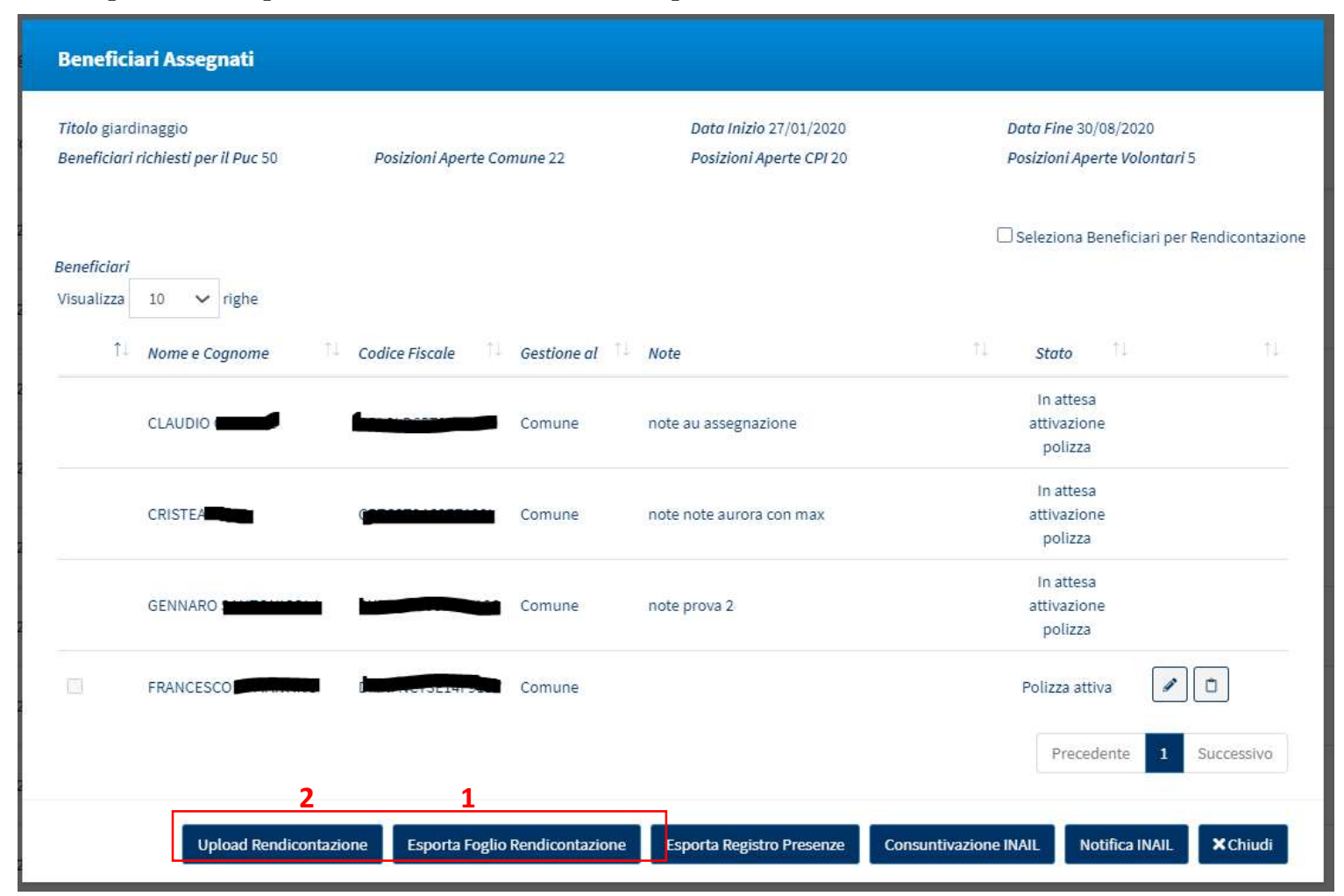

beneficiario (quali, ad esempio, la necessità di attivare polizza, di una modificarne le date o di disattivarla). Da qui si accede, inoltre, alla funzione della rendicontazione, cioè della comunicazione delle giornate attività effettivamente di svolte nell'arco di ogni trimestre dalle persone coinvolte nei PUC.

Questa informazione va inserita in GePI e comunicata a INAIL entro la fine del mese successivo rispetto al trimestre di riferimento e può essere effettuata in due modi, o manualmente, o tramite template.

#### **b.1 Rendicontazione tramite template Excel**

Per inserire le giornate da rendicontare tramite Excel, dalla schermata Beneficiari Assegnati, occorre scaricare il template cliccando sul pulsante "Esporta Foglio Rendicontazione" mostrato nella schermata precedente (1).

| A   | utoSave 💽  |                                | ~ C' ~ (           | ₿ <del>~</del> ≂          |                                  |           | Tem         | plateRend   | licontazion | eOre (1).             | xlsx - Excel                |                      |                  |               |
|-----|------------|--------------------------------|--------------------|---------------------------|----------------------------------|-----------|-------------|-------------|-------------|-----------------------|-----------------------------|----------------------|------------------|---------------|
| Fi  | le Hom     | e Insert                       | Draw               | Page Layou                | ut Formulas                      | Data      | Review      | View        | Help        | Q                     | Search                      |                      |                  |               |
| Pa  | Ste ≪      | Calibri<br><b>B</b> I <u>U</u> | ~ 11<br>~  ⊞ ~   ≦ | → A^ A*<br>2 → <u>A</u> → | = = <b>=</b> ≫, ~<br>= = = = = = | 8₽<br>₩ ~ | Sensitivity | Date<br>\$~ | % 9         | ~<br>00. 00<br>.00 →0 | Conditional<br>Formatting ~ | Format as<br>Table ~ | Cell<br>Styles ~ | Insert Delete |
| Cli | pboard 🛛 🗐 |                                | Font               | ليا<br>ا                  | Alignment                        | ليا<br>ا  | Sensitivity |             | Number      | 12                    |                             | Styles               |                  | Cells         |
| D1  | 1 -        | : ×                            | $\checkmark f_x$   |                           |                                  |           |             |             |             |                       |                             |                      |                  |               |
| 0   | Not set    |                                |                    |                           |                                  | Off       | icial Use   | •           | Confiden    | tial                  | Strictly Con                | fidential 🔻          |                  |               |
| 1   |            | A                              |                    | В                         |                                  | С         |             |             | D           |                       | E                           |                      |                  | F             |
| 1   | NomeComp   | leto*                          | CodiceFis          | cale*                     | Data Inizio (do                  | /MM/yyy   | /y) * Data  | a Fine (d   | d/MM/y      | /yy) *                | Numero Giorr                | ni *                 | Codice           | Puc *         |
| 2   |            |                                |                    |                           |                                  |           |             |             |             |                       |                             |                      |                  |               |
| 3   |            |                                |                    |                           |                                  |           |             |             |             |                       |                             |                      |                  |               |
| 4   |            |                                |                    |                           |                                  |           |             |             |             |                       |                             |                      |                  |               |
| 5   |            |                                |                    |                           |                                  |           |             |             |             |                       |                             |                      |                  |               |
| 6   |            |                                |                    |                           |                                  |           |             |             |             |                       |                             |                      |                  |               |

| Caricamento File: Giorni di partecipazione ai PUC   TemplateRendicontazioneOre (1).six     TemplateRendicontazioneOre (1).six     Nome File     1   Utente     12     13     14     15/02/2021     15/02/2021     15/02/2021     15/02/2021     15/02/2021     15/02/2021     15/02/2021     15/02/2021     15/02/2021     15/02/2021     15/02/2021     15/02/2021     15/02/2021     15/02/2021     15/02/2021     15/02/2021     15/02/2021     15/02/2021     15/02/2021     15/02/2021     15/02/2021     15/02/2021     15/02/2021     15/02/2021     15/02/2021     15/02/2021     15/02/2021     15/02/2021     15/02/2021     15/02/2021     15/02/2021     15/02/2021     15/02/2021     15/02/2021     15/02/2021     15/02/2021     15/02/2021     15/02/2021     15/02/2021                                                                                                    | Femplate Rendicontazione Ore                                                |                                    |                                | Dopo a                          |
|----------------------------------------------------------------------------------------------------|-----------------------------------------------------------------------------|------------------------------------|--------------------------------|---------------------------------|
| S     S       Risultati       Visualizza       10 ♥ righe       Cerca:       Visualizzate 0 di 0 di 0       Visualizzate 0 di 0 di 0         Risultati         Visualizzate 0 di 0 di 0         Risultati         Visualizzate 0 di 0 di 0         Risultati         Visualizzate 0 di 0 di 0         Risultati         Visualizzate 0 di 0 di 0         Risultati         Visualizzate 0 di 0 di 0         Risultati         Visualizzate 0 di 0 di 0         Risultati         Visualizzate 0 di 0 di 0         Risultati         Visualizzate 0 di 0 di 0         Risultati         Visualizzate 0 di 0 di 0         Visualizzate 0 di 0 di 0         Precedente         Stato         Pile         Image: Displate RendicontazioneOre         Image: Displate RendicontazioneOre         Image: Displate RendicontazioneOre         Image: Displate RendicontazioneOre         Image: Displate RendicontazioneOre         Image: Displate RendicontazioneOre         Image: Displate RendicontazioneOre <th>nto File: Giorni di partecipazione ai P<br/>plateRendicontazioneOre (1).xlsx</th> <th>JC<br/>MApri <b>±</b>Allega<br/>3 4</th> <th>Awio Processo 😂 Refush</th> <th>- l'uploa<br/>poi dal<br/>permett</th> | nto File: Giorni di partecipazione ai P<br>plateRendicontazioneOre (1).xlsx | JC<br>MApri <b>±</b> Allega<br>3 4 | Awio Processo 😂 Refush         | - l'uploa<br>poi dal<br>permett |
| Visualizzate 0 di 0 di 0     Precedente     Successivo     II       III     III     III       III     III       III     III       III     III       III     III       III     III       III     III       III     III       III     III       III     III       III     III       IIII     III       IIII     IIII       IIII     IIII       IIII     IIII       IIIIIIIIIIIIIIIIIIIIIIIIIIIIIIIIIIII                                                                                                    | 10 Vighe                                                                    | Data Caricamento 11 Stc            | 5<br>Cerca:<br>nto 11 Esito 11 | Dopo a inferior                 |
| Risultati<br>Visualizza 10 ∨ righe Cerca:<br>Nome File ↑⊥ Utente ↑⊥ Data Caricamento ↑⊥ Stato ↑↓ Esito<br>TemplateRendicontazioneOre 15/02/2021 6 Attesa Elaborazione 0<br>TemplateRendicontazioneOre 15/02/2021 Elaborata 0<br>TamplateRendicontazioneOre 15/02/2021 2 2 2 2 2 2 2 2 2 2 2 2 2 2 2 2 2 2                                                                                                    | 2 0 di 0 di 0                                                               | Nessun elemento trovato            | Precedente Successivo          | Il docui<br>rendico             |
| Nome File     1     Utente     1     Data Caricamento     1     Stato     1     Esito       TemplateRendicontazioneOre<br>(1).xlsx     15/02/2021     6     Attesa Elaborazione     0       TemplateRendicontazioneOre<br>(1).xlsx     15/02/2021     Elaborata     0       Da 1 a 2 di 2     Precedente     1                                                                                                    | i<br>a 10 🗸 righe                                                           |                                    | Cerca                          | 3:                              |
| TemplateRendicontazioneOre<br>(1).xlsx     15/02/2021     6 Attesa Elaborazione       TemplateRendicontazioneOre<br>(1).xlsx     15/02/2021     Elaborata       Da 1 a 2 di 2     Precedente     1                                                                                                    | ile î↓ Utente                                                               | Data Caricamento                   | 11 Stato                       | î↓ Esito                        |
| TemplateRendicontazioneOre 15/02/2021 Elaborata 0<br>(1).xlsx Precedente 1                                                                                                    | teRendicontazioneOre                                                        | 15/02/2021                         | 6 Attesa Elabora:              | zione 97                        |
| Da 1 a 2 di 2 Precedente 1                                                                                                    | teRendicontazioneOre                                                        | 15/02/2021                         | Elaborata                      | 9                               |
|                                                                                                    | di 2                                                                        |                                    | Pi                             | recedente 1 Successivo          |

Dopo aver compilato il file Excel con i dati da rendicontare, si procede con l'upload dello stesso su GePI. Si seleziona "Upload Rendicontazione" (2) e poi dalla finestra che si apre basta cliccare su "Apri" (3). L'operazione ci permette di caricare il documento dal nostro computer. Successivamente scegliamo "Allega" (4).

Dopo aver allegato il file, questo comparirà automaticamente nella parte inferiore della finestra, sotto "Risultati". A questo punto, per procedere alla rendicontazione, è necessario premere su "Avvia Processo" (5).

Il documento caricato apparirà come "Attesa Elaborazione" (6), prima della rendicontazione, e come "Elaborata" dopo aver premuto "Avvia Processo".

Premendo sull'icona sotto l'intestazione "Esito" (7), si aprirà un'altra finestra che mostra i dati inseriti nel file Excel di rendicontazione e l'esito della rendicontazione stessa. A questo punto, se l'esito nella finestra che si apre risulta essere "OK", i giorni rendicontati risulteranno registrati in GePI e potranno essere comunicati a INAIL.

| sualizza 10 | ✓ righe        |                    |               |     |             |            | Search:    |             |
|-------------|----------------|--------------------|---------------|-----|-------------|------------|------------|-------------|
| Nome î⊥     | Codice Fiscale | ID Progetto        | Numero Giorni | ŢĻ. | Data Inizio | Data Fine  | Data Elab. | Esito       |
| FRANCESCA   |                | 050650782020073101 | 1             |     | 22/10/2020  | 24/10/2020 | 24/11/2020 | ок          |
| alaldil     |                |                    |               |     |             |            | Precedente | 1 Successiv |

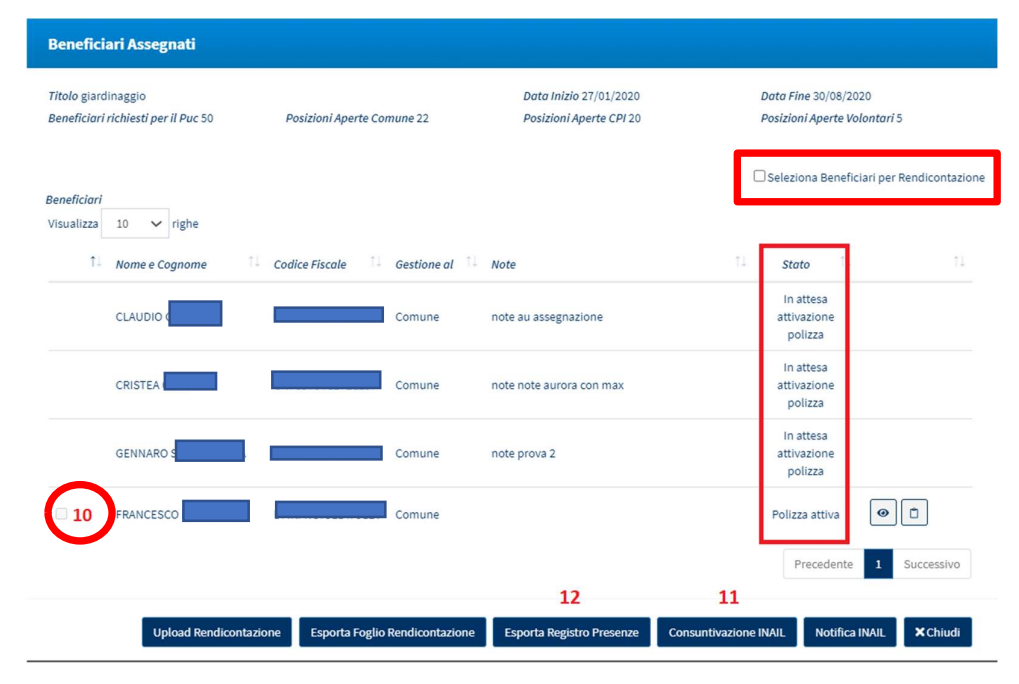

| Beneficiari INAIL    |                      |            |                   |                                      |
|----------------------|----------------------|------------|-------------------|--------------------------------------|
| Visualizza 10 ✔ righ | ne<br>↑⊥ Data Inizio | Data Fine  | Numero di Giorni  | Stato Rendiconto Inail               |
| FRANCESCO I          | 03/08/2020           | 25/08/2020 | 2                 | Registrato                           |
|                      |                      |            |                   | Precedente 1 Successivo              |
|                      |                      |            | 13                | 14                                   |
|                      |                      |            | 😭 Finalizza Rendi | icontazione 🛛 Esporta Excel 🗙 Chiudi |

Una volta completato e caricato il file Excel di rendicontazione, è necessario infatti finalizzare la rendicontazione inviando i dati in esso contenuti a INAIL. Procediamo come segue: tornando alla schermata "Beneficiari assegnati" (visibile nella pagina successiva), selezioniamo la voce "Seleziona Beneficiari per Rendicontazione" e poi spuntiamo il quadratino al lato dei beneficiari con polizza attiva e per cui è stata definita la data inizio effettiva (10). Cliccando sul tasto in basso nella schermata principale, "Consuntivazione INAIL" (11) si inviano i dati a INAIL della rendicontazione per il trimestre di riferimento per i beneficiari selezionati. Si aprirà a quel punto un'ulteriore finestra da cui si seleziona "Finalizza Rendicontazione" (13). Dopo aver confermato la scelta nella finestra pop-up che si apre, il processo sara' completato. La voce "Esporta Excel" (14) permette di esportare i dati della rendicontazione.

### b.2 rendicontazione manuale di ciascun singolo beneficiario

La rendicontazione dei giorni da comunicare a INAIL può essere effettuata anche manualmente (senza avvalersi del template Excel), come mostrato qui di seguito.

Il Responsabile deve solamente seguire un paio di passaggi: dalla finestra "Beneficiari assegnati", si seleziona l'icona a quaderno (9). Nota bene: le giornate possono essere rendicontate esclusivamente per beneficiari che hanno una polizza attiva e l'indicazione della data di inizio effettiva.

| Beneficiari Assegnati                                   |                              |                    |                                                   |                 |                                           |                          |
|---------------------------------------------------------|------------------------------|--------------------|---------------------------------------------------|-----------------|-------------------------------------------|--------------------------|
| Titolo giardinaggio<br>Beneficiari richiesti per il Puc | 50 Posizioni Aperte C        | omune 22           | Data Inizio 27/01/2020<br>Posizioni Aperte CPI 20 |                 | Data Fine 30/08/20<br>Posizioni Aperte Vo | 120<br>Ilontari 5        |
| Beneficiari<br>Visualizza 10 🗸 righe                    |                              |                    |                                                   | C               | Seleziona Benefic                         | iari per Rendicontazione |
| î↓ Nome e Cognom                                        | Codice Fiscale               | Gestione al        | Note                                              | †1              | Stato                                     | †↓                       |
| CLAUDIC                                                 |                              | Comune             | note au assegnazione                              |                 | In attesa<br>attivazione<br>polizza       |                          |
| CRISTEA                                                 |                              | Comune             | note note aurora con max                          |                 | In attesa<br>attivazione<br>polizza       |                          |
| GENNAR                                                  |                              | Comune             | note prova 2                                      |                 | In attesa<br>attivazione<br>polizza       |                          |
| <b>10</b> FRANCES                                       |                              | Comune             |                                                   |                 | Polizza attiva                            | <ul><li>● 1 9</li></ul>  |
|                                                         |                              |                    |                                                   |                 | Precedente                                | 1 Successivo             |
| Upload R                                                | endicontazione Esporta Fogli | io Rendicontazione | Esporta Registro Presenze                         | Consuntivazione | INAIL Notifica                            | INAIL Chiudi             |

Così facendo, si aprirà la schermata "Periodi dei giorni di partecipazione al PUC del beneficiario" in cui andranno inseriti i periodi di partecipazione al PUC del beneficiario: data di inizio, data di fine e numero complessivo di giorni. Occorre premere il pulsante "Salva" prima di chiudere.

A questo punto, come mostrato per la rendicontazione tramite template, è necessario finalizzare la rendicontazione inviando i dati della stessa ad INAIL. Tornando alla finestra "Beneficiari assegnati" (schermata nella sezione precedente), si può procedere all'invio della rendicontazione ad INAIL. Si seleziona il quadratino accanto alla voce "Seleziona Beneficiari per Rendicontazione" e poi il quadratino che si trova a fianco dei beneficiari con polizza attiva e per cui è stata definita la data inizio effettiva (10)

Cliccando infine sul tasto in basso nella finestra principale il tasto "Consuntivazione INAIL" (11), si inviano a INAIL i dati della rendicontazione per il trimestre di riferimento.

| d Progetto 040                                   | 650782021100701                                                                        |                                         | Titolo Puc giardir                                     | aggio                                                  |    |         |
|--------------------------------------------------|----------------------------------------------------------------------------------------|-----------------------------------------|--------------------------------------------------------|--------------------------------------------------------|----|---------|
| Data Inizio Puc                                  | 01/08/2021                                                                             |                                         | Data Fine Puc 14                                       | 04/2022                                                |    |         |
| )ata Inizio Piar<br>Data Inizio Sen              | rizio 28/09/2021                                                                       |                                         | Data Fine Pianificata 30/12/2021<br>Data Fine Servizio |                                                        |    |         |
|                                                  |                                                                                        |                                         |                                                        |                                                        |    |         |
| seriment                                         | to nuovo periodo                                                                       |                                         |                                                        |                                                        |    |         |
| Data Inizio                                      |                                                                                        | Data Fine                               | Numero Giorni                                          |                                                        |    |         |
| 01/11/                                           | 2021                                                                                   | 30/11/2021                              | 10                                                     |                                                        |    | B Salva |
|                                                  |                                                                                        |                                         |                                                        |                                                        |    |         |
|                                                  |                                                                                        |                                         |                                                        |                                                        |    |         |
|                                                  |                                                                                        |                                         |                                                        |                                                        |    |         |
| sultati                                          |                                                                                        |                                         |                                                        |                                                        |    |         |
| sultati                                          | ) 🗸 righe                                                                              |                                         |                                                        |                                                        |    |         |
| sultati<br><sup>risualizza</sup> 10              | ) V righe                                                                              | 1 Data Fine                             | 1 Numero Giorni                                        | 11 Stato Invio INAIL                                   | 11 | t       |
| Sultati<br><sup>risualizza</sup> 10<br><i>ID</i> | nighe                                                                                  | 1 Data Fine                             | 1 Numero Giorni                                        | 11 Stato Invio INAIL                                   | 11 | ſ       |
| sultati<br>risualizza 10<br>10<br>57             | nighe                                                                                  | 1 Data Fine<br>30/09/2021               | 11 Numero Giorni<br>2                                  | 11 Stato Invio INAIL<br>Da comunicare                  | 11 | î       |
| sultati<br>risualizza 10<br>10<br>57             | ighe<br>Data Inizio<br>28/09/2021                                                      | 1 Data Fine<br>30/09/2021               | 1⊥ Numero Giorni<br>2                                  | 11 Stato Invio INAIL<br>Da comunicare                  |    | 1       |
| sultati<br>risualizza 10<br>10<br>57<br>58       | <ul> <li>righe</li> <li>Data Inizio</li> <li>28/09/2021</li> <li>01/10/2021</li> </ul> | 1 Data Fine<br>30/09/2021<br>03/10/2021 | 1⊥ Numero Giorni<br>2<br>2                             | 11 Stato Invio INAIL<br>Da comunicare<br>Da comunicare | 1. | ſ       |
| Sultati<br>/isualizza 10<br>//<br>57<br>58       | ) ✓ righe<br><sup>↑</sup> ↓ Data Inizio<br>28/09/2021<br>01/10/2021                    | 1 Data Fine<br>30/09/2021<br>03/10/2021 | °⊔ Numero Giorni<br>2<br>2                             | 11 Stato Invio INAIL<br>Da comunicare<br>Da comunicare |    | 1       |

Sempre nella finestra principale, il pulsante "Esporta Registro Presenze" (12) permette di esportare un modello per la registrazione delle presenze dei partecipanti a un determinato PUC<sup>5</sup>. Dalla finestra che si apre si inserisce il periodo di riferimento per la raccolta presenza (massimo un mese) e si seleziona "Esporta Registro Presenze". Si scaricherà così un template Excel per la raccolta delle presenze.

Nota bene: la raccolta delle presenze non è un'attività di competenza del Responsabile PUC, ma della persona incaricata del ruolo di referente del singolo PUC.

<sup>&</sup>lt;sup>5</sup> Il file Excel del registro presenze è uno strumento di supporto al responsabile del progetto per annotare le presenze, non è obbligatorio usarlo, ne va dopo ricaricato in Piattaforma

# c. Visualizzare beneficiari cancellati da un PUC

Tornando alla schermata principale nella voce "Lista PUC" e selezionando, attraverso questa icona -> 💴 uno dei PUC, sì potranno visualizzare i beneficiari cancellati da un PUC. Attraverso l'icona a forma di occhio, invece, è possibile visualizzare alcuni dettagli aggiuntivi del beneficiario cancellato.

| Beneficiari cancellati                                             |                            |                                                 |                    |                                                    |
|--------------------------------------------------------------------|----------------------------|-------------------------------------------------|--------------------|----------------------------------------------------|
| Titolo giardinaggio<br>Beneficiari richiesti per il Puc 50 Posizio | ni Aperte Comune 22        | Data Inizio 27/01/202<br>Posizioni Aperte CPI 2 | 0 Da<br>0 Pa       | ata Fine 30/08/2020<br>osizioni Aperte Volontari 5 |
| Visualizza 10 🗸 righe                                              |                            |                                                 |                    |                                                    |
| Nome e Cognome                                                     | Gestione al 👔 Note Cancell | lazione 👘                                       | Cancellato da      | Data<br>Cancellazione                              |
|                                                                    | Comune                     |                                                 | Nome 500 cogome500 | 01/09/2020                                         |
|                                                                    | Comune                     |                                                 | Nome 438 cogome438 | 20/10/2020                                         |
|                                                                    | Comune                     |                                                 | Nome 438 cogome438 | 20/10/2020                                         |
|                                                                    | Comune                     |                                                 | Nome 438 cogome438 | 20/10/2020                                         |
|                                                                    |                            |                                                 |                    | Precedente 1 Successiv                             |
| Dettaglio Assegnazione                                             |                            | Codice Fiscale B                                |                    |                                                    |
| Data Inizio Puc 27/01/2020                                         |                            | Data Fine Puc 30/08/                            | 2020               |                                                    |
| Data Pianificata Inizio Servizio                                   |                            | Data Pianificata Fine                           | Servizio           |                                                    |
| 26/08/2020                                                         |                            | 29/08/2020                                      |                    |                                                    |
| Note Assegnazione                                                  |                            |                                                 |                    |                                                    |
| test                                                               |                            |                                                 |                    | 1.                                                 |
| Data Inizio Effettiva                                              |                            | Data Fine Effettiva                             |                    |                                                    |
| 26/08/2020                                                         |                            | 27/08/2020                                      |                    |                                                    |
|                                                                    |                            |                                                 |                    | ×Chiudi                                            |

### d. Cancellare un PUC

Per cancellare un PUC basta cliccare sull'icona n. 1.

| 😭 Home                  |   | Ricerca               |                 |                 |                    |                                            |                   |                                        |
|-------------------------|---|-----------------------|-----------------|-----------------|--------------------|--------------------------------------------|-------------------|----------------------------------------|
| 🚰 Gestione Segnalazioni | < |                       |                 |                 |                    |                                            |                   |                                        |
| Gestione PUC            | < | Id progetto           |                 | Titolo Progetto |                    | Comune<br>Selezionare.                     |                   | ~                                      |
|                         |   | Codice Fiscale        | Data Inizio Puc |                 | Data Fine Puc      |                                            | PUC attivi        |                                        |
| I_I PUC Pubblici        | ٢ | Codice Fiscale        | <b></b>         |                 | <b></b>            |                                            |                   |                                        |
| 🛃 Tutorial              | < |                       |                 |                 |                    |                                            |                   |                                        |
| Manuali                 | < |                       |                 |                 |                    |                                            |                   |                                        |
| Casi di Studio          | < | I miei Progetti       |                 |                 |                    |                                            | Visualiz          | zati 8 di 8 risultati Record totali: 8 |
| FAQs                    | < | Visualizza 10 v righe |                 |                 |                    |                                            |                   |                                        |
| Webinars                | < |                       |                 |                 |                    |                                            |                   |                                        |
| 🕩 Pillole               | < | Id progetto Titolo    | <i>Comune</i>   | Data inizio     | Data fine benefici | o<br>ari Disponibilità Comune/CPI<br>ti 11 | Ambito principale | Stato                                  |
| 🜲 Novità                |   | 2 1                   | Palermo         | 24/03/2020      | 07/06/2020 56      | 34/17                                      | sociale           | Puc Terminato                          |

Tuttavia, un progetto PUC non può essere eliminato in ogni stato. Una volta che i beneficiari sono stati assegnati ed il PUC è stato attivato, non sarà più possibile cliccare sull'icona elimina.

Il bottone "Elimina", infatti, è visibile solo quando lo status del PUC si trova su: "Bozza", "Disponibile per associazione beneficiari". Mentre, **non è visibile** quando lo status del PUC è su: "Attivo", "In attesa validazione polizza" e "in attesa cancellazione".

#### **Beneficiari inadempienti**

Nel menù di sinistra, sotto la voce "Gestione PUC", troviamo la sottovoce "Beneficiari Inadempienti". Qui troviamo un elenco dei nomi di beneficiari RdC che sono stati segnalati dal case manager, o direttamente dal Responsabile PUC per i beneficiari del CPI, in quanto inadempienti rispetto alla partecipazione ai PUC.

Il Responsabile PUC può confermare o meno la segnalazione. Per farlo occorre cliccare sull'icona di colore arancio (1).

| Gestione PUC               | ~ | Ricerca               |                |            |                  |            |                        |                       |              |                                                                    |                          |                                   |
|----------------------------|---|-----------------------|----------------|------------|------------------|------------|------------------------|-----------------------|--------------|--------------------------------------------------------------------|--------------------------|-----------------------------------|
| Lista PUC                  |   | Nome e Cognome        | Codice Fiscale |            | Comune           |            |                        |                       |              |                                                                    |                          |                                   |
| Caricamento Assegnati a PU | с | Nome e Cognome        | Codice Fiscale |            | Selezionare      | ~          |                        |                       |              |                                                                    |                          |                                   |
| Beneficiari Inadempienti   |   |                       |                |            |                  |            |                        |                       |              |                                                                    |                          | 0 Correc                          |
| Lista Beneficiari Proposti |   |                       |                |            |                  |            |                        |                       |              |                                                                    |                          | Sector 1                          |
| PUC Pubblici               | < | Lista Beneficiari     |                |            |                  |            |                        |                       |              |                                                                    | Visualizzati             | 2 di 2 risultati Record totali: 5 |
| 🗗 Tutorial                 | ٠ | Visualizza 10 🗸 righe |                |            |                  |            |                        |                       |              |                                                                    |                          |                                   |
| Manuali Manuali            | < | Nome e                | Codice Fiscale | Gestito da | Comune           | Codice PUC | Titolo PUC             | Richiesto da          | Richiesto il | Motivazione                                                        | Note CM                  | Stato                             |
| Documentazione             | * | 1                     |                |            |                  |            |                        |                       |              | 1 In case Provide State                                            |                          |                                   |
| Casi di Studio             | < | ASSIMILIANO           | INPS-RDC-2019- | Comune     | Nocera Inferiore | 0506507    | Webinar GEPI su<br>PUC | Nome 438<br>cogome438 | 24/11/2020   | rifiuta di iniziare le<br>attività del PUC a                       | non vuole<br>partecipare | Riabilitato                       |
| FAQs                       | < |                       |                |            |                  |            |                        |                       |              | cure assegnato                                                     |                          |                                   |
| Webinars                   | < | MASSIMILIANO          | INPS-RDC-2019- | Comune     | Nocera Inferiore | 05065      | Webinar GEPI su<br>PUC | Nome 438<br>cogome438 | 24/11/2020   | Il beneficiario si<br>rifiuta di iniziare le<br>attività del PUC a | aklsjiksdg               | Da comunicare                     |
| Pillole                    | < |                       |                |            |                  |            |                        |                       |              | cui e assegnato                                                    |                          |                                   |
| 🌲 Novità                   |   |                       |                |            |                  |            |                        |                       |              |                                                                    | Prec                     | edente 1 Successivo               |

Si aprirà la schermata qui di seguito "beneficiario inadempiente". Il responsabile PUC potrà confermare la segnalazione, premendo sul tasto "Beneficiario Inadempiente" (2) oppure rifiutare la segnalazione premendo sul tasto "Riabilita Beneficiario" (3). In questa seconda ipotesi è obbligatorio specificare la motivazione.

Lo stato del beneficiario sarà visibile nella colonna "Stato Segnalazione". Lo stato è "da comunicare" quando il case manager ha comunicato che il beneficiario è inadempiente e occorre confermare o meno la segnalazione, mentre è "Riabilitato" quando la segnalazione del case manager è stata rifiutata e motivata dal Responsabile PUC.

| Nome e Cognome MASSIMILIANG          | Codice Fisca | le Sinnieur recezion |  |
|--------------------------------------|--------------|----------------------|--|
| Note CM                              |              |                      |  |
| iklsjiksdg                           |              |                      |  |
|                                      |              |                      |  |
|                                      |              |                      |  |
|                                      |              |                      |  |
| Inte Responsabile DUC                |              |                      |  |
| lote Responsabile PUC                |              |                      |  |
| <i>lote Responsabile PUC</i><br>Note |              |                      |  |

|                                                               | ALCOND )                                |                                                  |                                                                           |
|---------------------------------------------------------------|-----------------------------------------|--------------------------------------------------|---------------------------------------------------------------------------|
| Beneficiari Assegnati                                         |                                         |                                                  |                                                                           |
| Titolo Test puc roma 1<br>Beneficiari richiesti per il Puc 10 | Posizioni Aperte Comune 4               | Data Inizio 01/10/2020<br>Posizioni Aperte CPI 0 | Data Fine 30/11/2022<br>Posiziani Aperte Valontari 0                      |
| 3eneficiari<br>Visualizza 10 ✔ righe                          |                                         |                                                  | 🗆 Seleziona Beneficiari per Rendicont                                     |
| † Nome e Cognome                                              | Codice Fiscale Stato del<br>Beneficio 1 | Gestione al Note                                 | Stato                                                                     |
| MICHELAA                                                      | Accolto                                 | Cpl                                              | Polizza Scaduta 🖉 💼                                                       |
| CARMELA (                                                     | Accólto                                 | Срі                                              | Polizza Scaduța 🖉 💼                                                       |
|                                                               | Accolto                                 | Comune                                           | In attesa<br>attivazione polizza                                          |
|                                                               | Accolto                                 | Comune assegnazione au 30                        | Polizza Scaduta<br>(Attivită terminate)<br>[beneficiario<br>inadempiente] |
| MICHELA                                                       | Accolto                                 | Cpl                                              | Polizza Scaduta<br>(Attività avviate)                                     |
| ALESSANDRA                                                    | Accolto                                 | Cpi                                              | Polizza Scaduta<br>(Attività avviate)                                     |
| CARMELA C                                                     | Accolto                                 | Cpl                                              | Polizza Scaduta<br>(Attività avviate)<br>[beneficiario<br>inadempiente]   |
|                                                               |                                         |                                                  | Precedente 1 Successiv                                                    |
|                                                               | Upload Rendicontazione Esporta Foglio   | Rendicontazione Esporta Registro Presenze        | Consuntiviszione INAIL Notifice INAIL X Chiu                              |
|                                                               |                                         |                                                  |                                                                           |

In caso di inadempienze da parte di beneficiari in carico ai CPI, la segnalazione dovrà essere curata direttamente dal Responsabile PUC. In questo caso occorrerà cliccare sull'icona (4), presente nella modale della lista dei beneficiari associati a un PUC. Cliccando sull'icona si aprirà la scheda "beneficiario Inadempiente" e si potrà selezionare la motivazione, proposta dal menu a tendina, "il beneficiario è stato assente senza giustificato motivo per 24 ore"

| , J |
|-----|
|     |
| 1   |
|     |
|     |
| 11. |
|     |

# **Attivazione Polizza INAIL<sup>6</sup>**

La Piattaforma GePI consente di inviare le info sul PUC e i rispettivi beneficiari RdC assegnati ai PUC, ovvero il loro codice fiscale, a INAIL per avviare le polizze assicurative. Prima che un beneficiario possa iniziare la sua attività in un PUC, infatti, è necessario che venga attivata per lui una polizza.

Per farlo occorre cercare il nostro progetto nella lista PUC (Menù di sinistra > "Gestione PUC" > sottomenù "lista PUC"), selezionarlo e cliccare sulla freccia azzurra a sinistra (1) e sul pulsante a triangolo (2), che invierà direttamente la polizza a INAIL.

| Ricerca                                   |                 |                 |               |             |                          |                   |                                            |
|-------------------------------------------|-----------------|-----------------|---------------|-------------|--------------------------|-------------------|--------------------------------------------|
| ld progetto                               |                 | Titolo          |               |             | Comune                   |                   |                                            |
| Id Progetto                               |                 | Titolo Progetto |               |             | Selezionare              |                   | ~                                          |
| Codice Fiscale                            | Data Inizio Puc |                 | Data Fine Puc |             | PUC attivi               |                   |                                            |
| Codice Fiscale                            |                 |                 |               |             |                          |                   |                                            |
|                                           |                 |                 |               |             |                          |                   |                                            |
|                                           |                 |                 |               |             |                          |                   | Q Cerca + Aggiungi Puc                     |
|                                           |                 |                 |               |             |                          |                   |                                            |
| I miei Progetti                           |                 |                 |               |             |                          | Visuali           | izzati 3 di 3 risultati (Record totali: 3) |
| Maueline 10 as deba                       |                 |                 |               |             |                          |                   |                                            |
| visualizza 10 V rigne                     |                 |                 |               |             |                          |                   |                                            |
|                                           |                 |                 |               | Numero      |                          |                   |                                            |
| Id progetto Titolo Comune                 |                 | Data inizio     | Data fine     | beneficiari | Disponibilità Comune/CPI | Ambito principale | Stato                                      |
|                                           |                 |                 |               |             |                          |                   |                                            |
| > 04065 Puc giardinaggio Nocera Inferiore | e               | 01/08/2021      | 14/04/2022    | 4           | 1/1                      | ambientale        | verificare 2 beneficiari con               |
|                                           |                 |                 |               |             |                          |                   | attività non terminate)                    |
| Archiviazione e                           |                 | 01/00/2021      | 21 00 0000    |             | 2/2                      | e de vele         | 0                                          |
| catalogazione volumi                      | e               | 01/03/2021      | 51/08/2022    | 0           | 3/3                      | culturate         | Bozza                                      |
|                                           |                 |                 |               |             |                          |                   |                                            |
| Museo della Montagna Nocera Inferiore     | e               | 01/10/2021      | 30/09/2022    | 3           | 2/1                      | ambientale        | Bozza                                      |
|                                           |                 |                 |               |             |                          |                   |                                            |
|                                           |                 |                 |               |             |                          | F                 | Precedente 1 Successivo                    |
|                                           |                 |                 |               |             |                          |                   |                                            |
| 2 3                                       | 3               |                 |               |             |                          |                   |                                            |
|                                           |                 |                 |               |             |                          |                   |                                            |
|                                           |                 |                 |               |             |                          |                   |                                            |

<sup>&</sup>lt;sup>6</sup> Per maggiori informazioni sulle polizze assicurative INAIL consulta il <u>Decreto Ministeriale del 14 gennaio 2020</u> - Approvazione della Determina INAIL che stabilisce il premio speciale unitario per l'assicurazione contro gli infortuni sul lavoro e le malattie professionali dei soggetti impegnati nei PUC (in attesa di registrazione da parte della Corte dei Conti)

Oppure aprire la scheda "Beneficiari assegnati" cliccando sull'icona [3]. Da qui è possibile chiedere a INAIL l'attivazione della polizza per i beneficiari, cliccando su Notifica INAIL (4). Alla comparsa del messaggio di conferma, cliccare su Sì per confermare

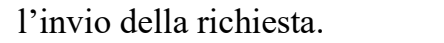

| Titolo test pu aurora                | Problem in the Comments                  | Data Inizio 01/05/2020  | Data Fine 30/11/2022              |
|--------------------------------------|------------------------------------------|-------------------------|-----------------------------------|
| Benenciari richiesa per li Pac 34    | Posizioni Aperte Comune 15               | Posizioni Aperce CPI 14 | Posizioni Aperte volontari s      |
|                                      |                                          |                         | Seleziona Beneficiari per Rendici |
| Beneficiari<br>Visualizza 10 🗸 righe |                                          |                         |                                   |
| †. Nome e Cognome                    | Codice Fiscale 1 Stato del Beneficio 1 C | Sestione al † Note      | †⊥ Stato †⊥                       |
|                                      |                                          |                         | In attesa<br>attivazione polizza  |
| MOHAMMED                             | Accolto C                                | lomune                  | [beneficiario<br>inadempiente]    |
| MINA                                 | Accolto                                  | Comune                  | In attesa<br>attivazione polizza  |
|                                      |                                          |                         | Precedente 1 Succe                |
|                                      |                                          |                         | 4                                 |

| Beneficiari Assegnati                                       |                                   |                                                   |                                                                          |                |
|-------------------------------------------------------------|-----------------------------------|---------------------------------------------------|--------------------------------------------------------------------------|----------------|
| Titolo puc roma test<br>Beneficiari richiesti per il Puc 60 | Posizioni Aperte Comune 30        | Data Inizio 29/06/2020<br>Pasizioni Aperte CPI 30 | Data Fine 11/10/2021<br>Posizioni Aperte Volontari 0                     |                |
| Beneficiari<br>Visualizza 10 ✔ righe                        |                                   |                                                   | Seleziona Beneficiari per                                                | Rendicontazion |
| ↑ Nome e Cognome                                            | Codice Fiscale Stato del Benefi   | ····                                              | State                                                                    |                |
| Matteo Lentini                                              | Accolt:                           | curo di voler comunicare le modifiche ad          | Polizza Attiva<br>(Attività terminate)<br>[beneficiario<br>inadempiente] |                |
|                                                             |                                   | S Ro                                              | Precedente 1                                                             | Successivo     |
|                                                             | Upload Rendicontazione Esporta Fo | glio Rendicontazione Esporta Registro Pre         | senze Consuntivazione INAIL Notifica INAIL                               | KChiudi        |

Attenzione! L'attivazione della polizza non è contestuale alla richiesta di attivazione della polizza. Le verifiche verranno fatte da INAIL, che comunicherà l'esito entro 7 giorni lavorativi.

Accanto ad ogni PUC, nella sezione "Stato" è indicato se la polizza è stata attivata o ancora no. Appena inviata la richiesta ad INAIL lo stato cambierà in "In attesa attivazione polizza". Quando la polizza sarà attiva, invece, comparirà la dicitura "polizza attiva", che significa, appunto, che il beneficiario è assicurato; mentre lo status sarà impostato su "in attesa attivazione polizza" nel caso in cui si stia ancora aspettando una risposta da INAIL.

**Nota bene:** non è possibile aggiungere altri beneficiari al PUC fintanto che non venga approvato e attivato da INAIL il primo invio del PUC e le relative polizze beneficiari, ovvero è possibile inserire nuovi beneficiari sul PUC, anche se lo stato del PUC è in stato "in attesa attivazione polizza", ma finché non arriva la prima attivazione non sarà possibile inviarli ad INAIL.

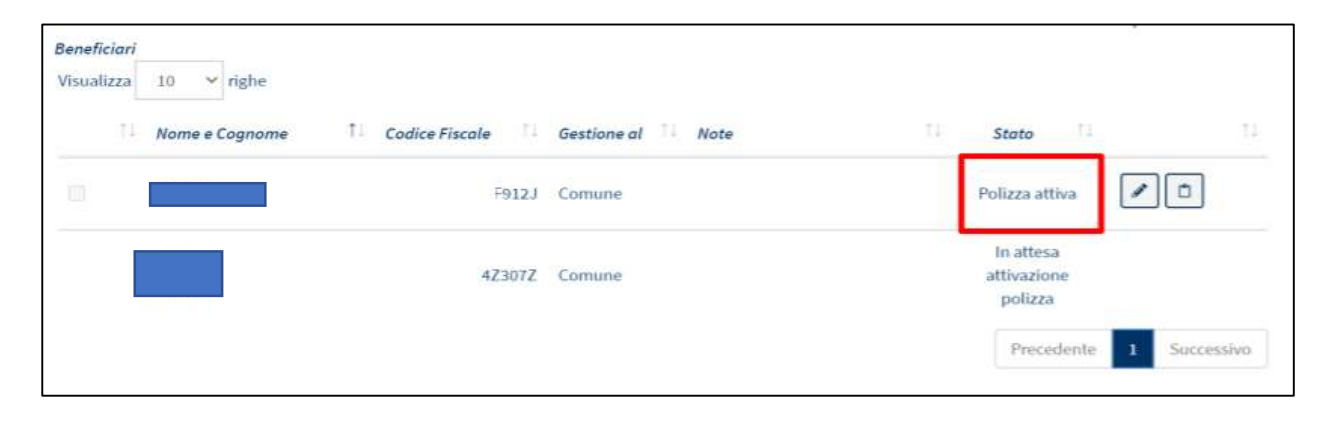

#### Segnalazioni

La Piattaforma GePI consente di comunicare ad INPS informazioni sui fatti suscettibili di dar luogo a sanzioni, come previsto dal decreto-legge sul Reddito di Cittadinanza. A tale scopo, è predisposta un'apposita sezione sul menù a sinistra "Gestione Segnalazioni". Tramite questa sezione, il responsabile PUC può monitorare le segnalazioni per inadempienze rispetto al PUC e annullarne l'invio o richiederne la rettifica. Il menù a sinistra "Gestione segnalazioni" è diviso in due sottocategorie: Validazione Accertamenti e Registro Segnalazioni.

#### Validazione accertamenti

In questa sezione di GePI, si troveranno tutte le richieste di segnalazione che sono state inviate dal Case Manager con il relativo stato. Le segnalazioni con stato "In uscita" o "Inviata", possono essere monitorate e consultate dal responsabile PUC in questa pagina, insieme ai relativi dati di dettaglio.

Nota bene! Il responsabile PUC non approva e/o rifiuta le segnalazioni da questa pagina, bensì dalla pagina 'Beneficiari Inadempienti'

| Home                     |    | Validazione Accertamenti - Ricerca |                                                       |                                                 |
|--------------------------|----|------------------------------------|-------------------------------------------------------|-------------------------------------------------|
| 🔄 Gestione Segnalazioni  | ~  | ld Domanda Ann                     | provazione Pichiesta Da                               | State                                           |
| Validazione Accertamenti |    | Id Domanda                         | Jtente Richiedente                                    | Selezionare V                                   |
| Registro Segnalazioni    |    |                                    |                                                       |                                                 |
| Gestione PUC             | <  |                                    |                                                       | Q Cerca                                         |
| 🗖 PUC Pubblici           | <  |                                    |                                                       |                                                 |
| 🗗 Tutorial               |    | Risultati                          |                                                       | Visualizzati 1 di 1 risultati Record totali: 1  |
| 💵 Manuali                |    | Visualizza 10 🗸 righe              |                                                       |                                                 |
| Casi di Studio           | <  | ↑ Id Domanda ↑ Categoria Stat      | to del Approvazione Data                              | Categoria Evento de Dettaglio Data Data Invio   |
| FAQs                     | <  | I+ I+ Bene                         | iericio Richiesta Da 1+ Richiesta 1+                  | Approvazione/kitiuto                            |
| Webinars                 | .« | O INPS-RDC-2019-<br>RdC Acco       | olto AmbitoPalermo 18/11/2020<br>CaseManager 19:48:10 | PUC - beneficiario<br>inadempiente<br>assegnato |

#### **Registro Segnalazioni**

Nella sezione "Registro Segnalazioni" invece, vediamo l'elenco delle segnalazioni che sono già state approvate ma che non sono ancora state inviate all'INPS (stato "In uscita") e quelle che sono già state inviate ad INPS, che possono essere rispettivamente in stato "inviata", "richiesta rettifica", "inviata (rettifica respinta da INPS)" e "rettificata". Qualora una segnalazione non sia stata ancora acquisita dal sistema informativo dell'INPS e quindi risulti come stato "in uscita", è possibile ancora annullarne l'invio tramite l'apposita icona.

Quando invece la segnalazione risulta già inviata, non è più possibile annullarla. È tuttavia possibile procedere alla rettifica di una segnalazione erroneamente inviata all'INPS, tramite l'icona con le due frecce rivolte verso sinistra mostrata nella schermata seguente. A tal proposito saranno disponibili gli stati "richiesta rettifica", "rettificata", "inviata". Sarà disponibile anche lo stato "inviata [rettifica respinta da INPS]", nel caso in cui INPS rifiutasse la rettifica. Passando con il mouse sopra lo stato sarà possibile leggere l'esito della rettifica respinta.

Nota bene! All'ultima pagina di questo manuale è presentata una tabella riassuntiva sugli stati delle segnalazioni.

| 😭 Home                   |   | Registro Segnalazioni - Ricerca                                                                                                    |
|--------------------------|---|----------------------------------------------------------------------------------------------------|
| 🔄 Gestione Segnalazioni  | ~ | Id Domanda Nome e Coanome Richiedente Stato                                                                                                    |
| Validazione Accertamenti |   | Id Domanda Utente Richiedente Selezionare                                                                                                    |
| Registro Segnalazioni    |   |                                                                                                    |
| Gestione PUC             | < | Q Cerca                                                                                                    |
| 🗖 PUC Pubblici           | < |                                                                                                    |
| 🛃 Tutorial               | < | Risultati Visualizzati 1 di 1 risultati Record totali: 1                                                                                                    |
| Manuali                  | < | Visualizza 10 🗸 righe                                                                                                    |
| Casi di Studio           | < | Id Domanda 11 Categoria Richiedente 11 Seanalazione 11 Seanalazione 11 Seanala |
| FAQs                     | < |                                                                                                    |
| Webinars                 | < | INPS-RDC-2019-     RdC     M1****QUE     18/11/2020 19:48:10     1986     PUC - beneficiario     MOHAMMED     Il beneficiario si rifiuta di iniziare le<br>inadempiente     Inviata                                                                                                    |

| elle Politiche S |                                              | <u>C</u> PD                             |                               |                                    |                                                | Seguici su: 🍠 🔊 🖬 🗐 🔟                                  |
|------------------|----------------------------------------------|-----------------------------------------|-------------------------------|------------------------------------|------------------------------------------------|--------------------------------------------------------|
| =                | Rettifica segnalazione                       |                                         |                               |                                    |                                                | 🗘 💄 Nome 015 cogome015                                 |
| Registro Se      | ID domanda INPS-RDC-2019                     | Cat                                     | <b>tegoria Evento</b> PUC - b | eneficiario inadempiento           | e                                              |                                                        |
| Id Domanda       | Motivazione                                  |                                         |                               |                                    | _                                              |                                                        |
| ld Doman         | scrivi qui la tua motivazione                |                                         |                               |                                    |                                                |                                                        |
|                  |                                              |                                         |                               |                                    | /                                              | Q Cerca                                                |
| Risultati        |                                              |                                         |                               |                                    |                                                | Visualizzati 1 di 1 risultati Record totali: 1         |
| Visualizza       |                                              |                                         |                               | ✓ Invia Rettifica                  | × Chiudi                                       |                                                        |
| ld Domanda       | ↑↓ Categoria Nome e Cognome<br>Richiedente ↑ | Data Registrazione<br>↓ Segnalazione î↓ | ld<br>Segnalazione            | Categoria Evento 🌐                 | Dettaglio                                      | $_{\uparrow\downarrow}$ Stato $_{\uparrow\downarrow}$  |
| INPS-RDC-2019    | RdC MI****QUE                                | 18/11/2020 19:48:10                     | 1986                          | PUC - beneficiario<br>inadempiente | MOHAMMED EMRAN -<br>di iniziare le attività de | Il beneficiario si rifiuta<br>el PUC a cui è assegnato |

Cliccando sull'icona di rettifica, comparirà un modulo da compilare per l'invio della richiesta. In questo modulo è importante giustificare nel dettaglio le motivazioni alla base della rettifica nell'apposito spazio, per poter ricostruire le circostanze in oggetto, in caso di necessità. Dopo aver inserito la motivazione, cliccare sul tasto "Invia Rettifica".

Qui sotto una tabella di riepilogo sugli stati delle segnalazioni:

| STATO                                   | SIGNIFICATO                                                                                                  |
|-----------------------------------------|----------------------------------------------------------------------------------------------------|
| 1. In Uscita                            | Il coordinatore ha approvato la segnalazione ma ancora INPS non ha preso in carico la stessa                 |
| 2. Inviata                              | INPS ha ricevuto la segnalazione                                                                             |
| 3. Richiesta Rettifica                  | Il responsabile PUC ha effettuato una richiesta di rettifica ma ancora INPS non ha preso in carico la stessa |
| 4. Rettificata                          | INPS ha accolto la richiesta di rettifica                                                                    |
| 5. Inviata (rettifica respinta da INPS) | Qualcosa non ha funzionato nella richiesta di rettifica. Contattare l'URP aprendo un ticket.                 |